# Rice Mfg. ROBOTICS Welding Process Instructions

This system is available for several types of robots, while this manual takes 6-joints robots as an example to present some of the instructions. For other types of robots, please refer to this manual and commissioning manual.

Please make sure that related manual/instructions can be reached by the direct users.

## Contents

Welding process refer to the automatic robot welding of controlling the welding tools and manipulating the process, by the meanings that set up coordination of tools, set up parameters of welding machine, set up parameters of welding and set up the basic method of welding.

| Contents 2                                |
|-------------------------------------------|
| Safety Attentions3                        |
| 1 Basic concept description 9             |
| 1.1 Concept of coordination 9             |
| 1.2 Match with the welding power 10       |
| 1.3 Welding instructions 14               |
| 2 Setup procedures for welding process 17 |
| 2.1 preparations 17                       |
| 2.2 Welding process setup 37              |
| 3 Example for welding program42           |
| 3.1 Program example42                     |
| 3.2 Program teach steps······43           |
| 3.3 Program test-run verification60       |
| 3.4 Program reoccurrence 61               |
| 3.5 Welding performance adjustment63      |

## Safety Attentions

Please read carefully and understand totally of these instructions and other related documents BEFORE using this system. Please start using the system ONLY AFTER mastering all equipment knowledge, safety knowledge, and notices.

Safety attentions in this instruction are graded into four categories- DANGER, CAUTION,

MUST, and FORBID

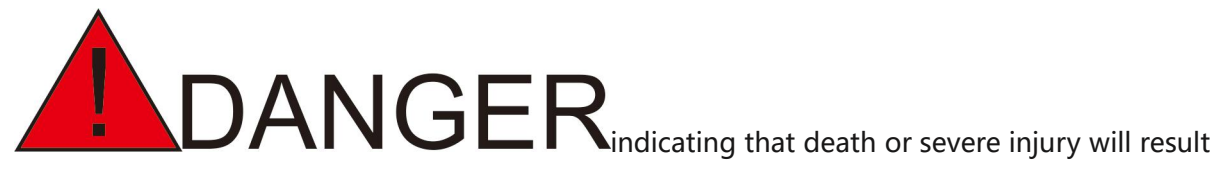

if wrong operation is taken.

**CAUTION** equipment breakdown will result if wrong operation is taken.

MUST instructions that must be obey. OFORBID operations that mustn' t be taken.

It should be noticed that things labled with CAUTION may also result into severe consequnces in different situation. So it's very important to pay attention to every CAUTION instructions, and stay strictly with them.

Some instructions even may not be labled with DANGER or CAUTION, but users should also obey them.

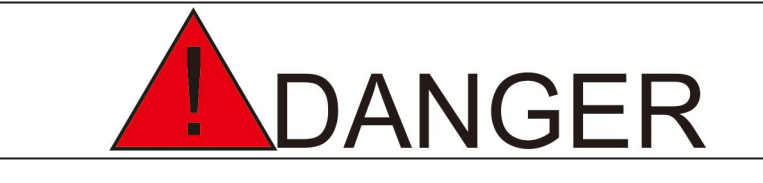

★ Before operating the robot, press the "emergency stop" button on the teach box and make sure main power supply of servo is off and motor is in "off-power and brake" status. After cutting off the servo power, servo power button on the teach box is red.

Under an emergency, personal injury or equipment damage may result if robot cannot be stopped in time.

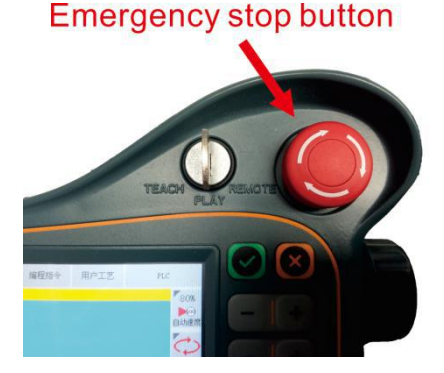

★When emergency is removed and servo power need connecting, please remove and deal properly with the incidence which causes the emergency, and then connect the servo power.

Personal injury may result due to the unwanted robot movement from wrong operation.

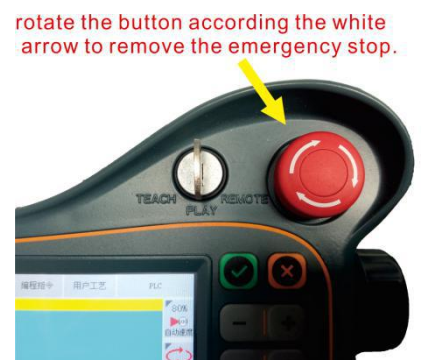

★When teaching within the robot movement region, please obey the following principle: keep observe the robot from the front

follow the operation manual strictly

consider the backup plan if robot move suddenly toward yourself

set up the shelter just in case

Personal injury may result due to the unwanted robot movement from wrong operation.

★When following processes are operated, make sure nobody is in the robot

movement region and operator is in the safe position: powering the robot control electric

tank

controlling the robot using teaching programmer

test run of robot

reoccurrence automatically

Personal injury may result when entering the robot movement region or contacting the robot.

Press the emergency stop button immediately when exception occurs.

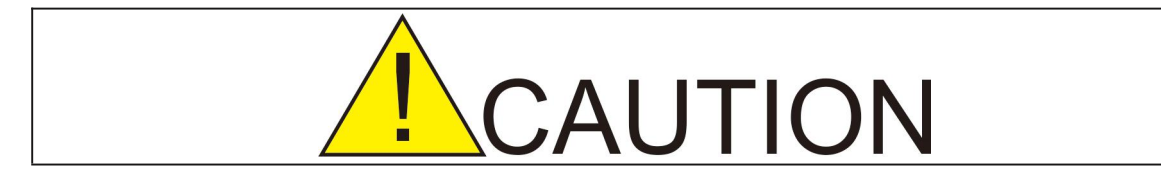

#### ★ Following items need confirming before operating robot:

Operator is well-trained with robot-operation;

Operator has adequate knowledge of the movement feature of robot;

Operator is fully aware of the danger of robot;

Operator hasn' t drink alcohol;

Operator hasn't take drugs that affect the nerve system and make reaction slow.

★ Following items need checking before robot teaching process. If any abnormal is found, fix it or take other necessary measurement immediately.

Movement of robot is normal or not;

Zero point adjustment is correct or not;

Auxiliary equipment connected to robot is normal or not.

## $\star$ Please put the teach equipment to original position after usage, and place it firmly.

Please don' t put the teach programmer on robots, claps or ground. Otherwise, personal injury or equipment damage may result when teach programmer has collision with robot or claps.

Please be cautious with the incidental falling of teach programmer, which may leads to wrong movement of robot, personal injury and equipment damage.

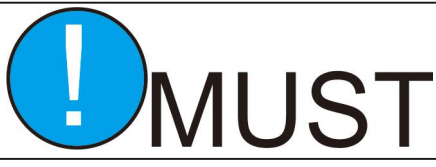

#### Safe operation protocols

★All the operators of robot systems should participate in system training, study safety protection measurements and understand robot functionality.

★ Make sure no abnormal or dangerous situation of robot and auxiliary equipment occurs, before starting operating robot.

★ Unplug the power or press emergency stop button before entering the operation region, even robots aren' t running.

★ When programming within the movement region of robot, corresponding guard should be set to make sure that robot can be stopped under emergency circumstances. Please don' t wear gloves when teach and inch the robot. Please take the slow mode when inching the robot, in case emergency occurs and robot can be stopped efficiently.

★ Operators must be familiar with the emergency stop buttons on the robot controller and periphery controller, to the degree that these buttons can be pressed exactly under emergency.

★Never think that static status of robot means the finish of program. Static robot is likely to receive the input signal to get moving.

### **1** Basic concept description

### **1.1 Concept of coordination**

When axial operations of robots are taken, the following coordination systems are proper to adapt.

### 1.1.1 Joint coordination

Axes of robots can operated separately in joint coordination system.

### 1.1.2 Cartesian coordination

Robots can translational move along the x axis, y axis and z axis in Cartesian coordination system.

### 1.1.3 Tool coordination

In tool coordination system, Origin Point is set at the sharp end of the tool, and z axis is set along the effective direction of tool which is taken by the flange in the wrist of robot.

### 1.1.4 User coordination

Robot can move along the axes which are defined by users.

In the coordination systems except joint coordination system, fixed-control-point-move is refer to the move in which tool gesture is changed while sharp end of tool keeps unchanged.

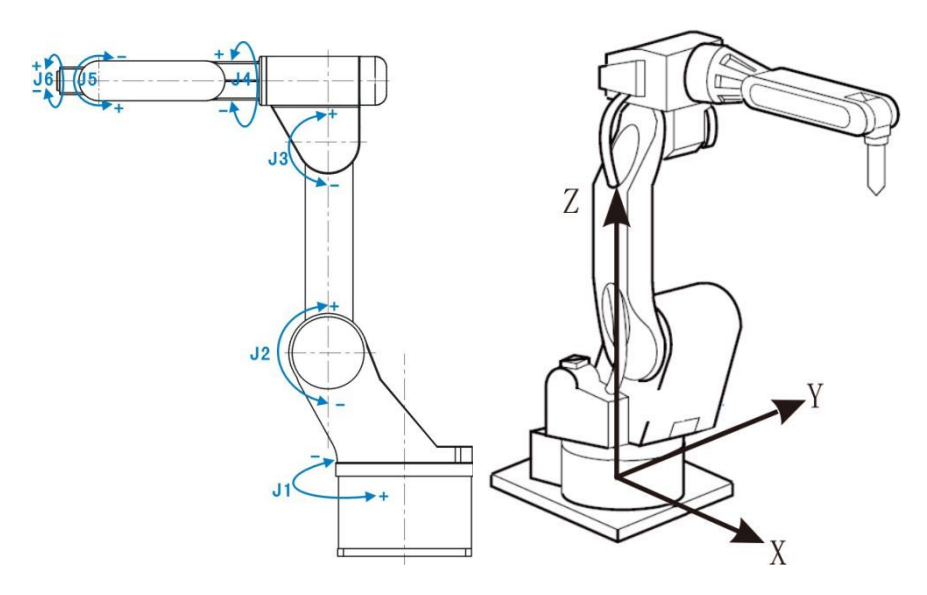

Joint coordination & Cartesian coordination

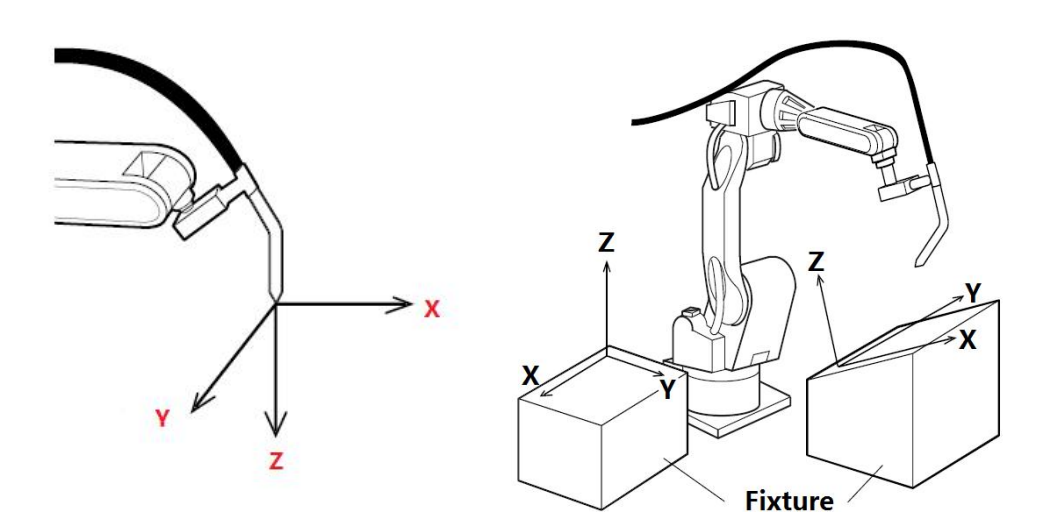

Tool coordination & User coordination

### 1.2 Match with the welding power

CRP system controls the welding power through the following signals: Two ways of

0-10V analog signal to control welding current and voltage.

M190 output, control the **arc starting**. M191 and M188 control the **wire feeding and backward**.

M180 input detects the arc success signal. M181 detects breakdown of welding power.

Logic pin need programming to use. **PLC diagrams** are shown in the user PLC.

| M190                  | Y000 ARC STARTING                        |
|-----------------------|------------------------------------------|
| 0000<br>M191 M188<br> |                                          |
| M191 M188             | . Y002<br>MANUAL WIRE BACK               |
| X000                  | M180 ARC DETECT SIGNAL                   |
| 0003<br>₩001<br>⊣/    | M181<br>WELDER FAULT<br>DETECTION SIGNAL |

Definitions : Inputs and outputs canbe adjusted according to the real wiring connection.

Above PLC means:

M190(Normally open)------Yxx ( arc starting signal )

M191(Normallyopen)--M188(Normallyclose)------Yxx (manual wire feeding,)

M191((Normallyopen)--M188((Normallyclose)-----Yxx ( Manual wire back )

Xxx(open)------M180 ( arc detect signal , detect if arc is successful )

Xxx(close)------M181 (Welding machine fault detectiondetect if there is trouble with welding power )

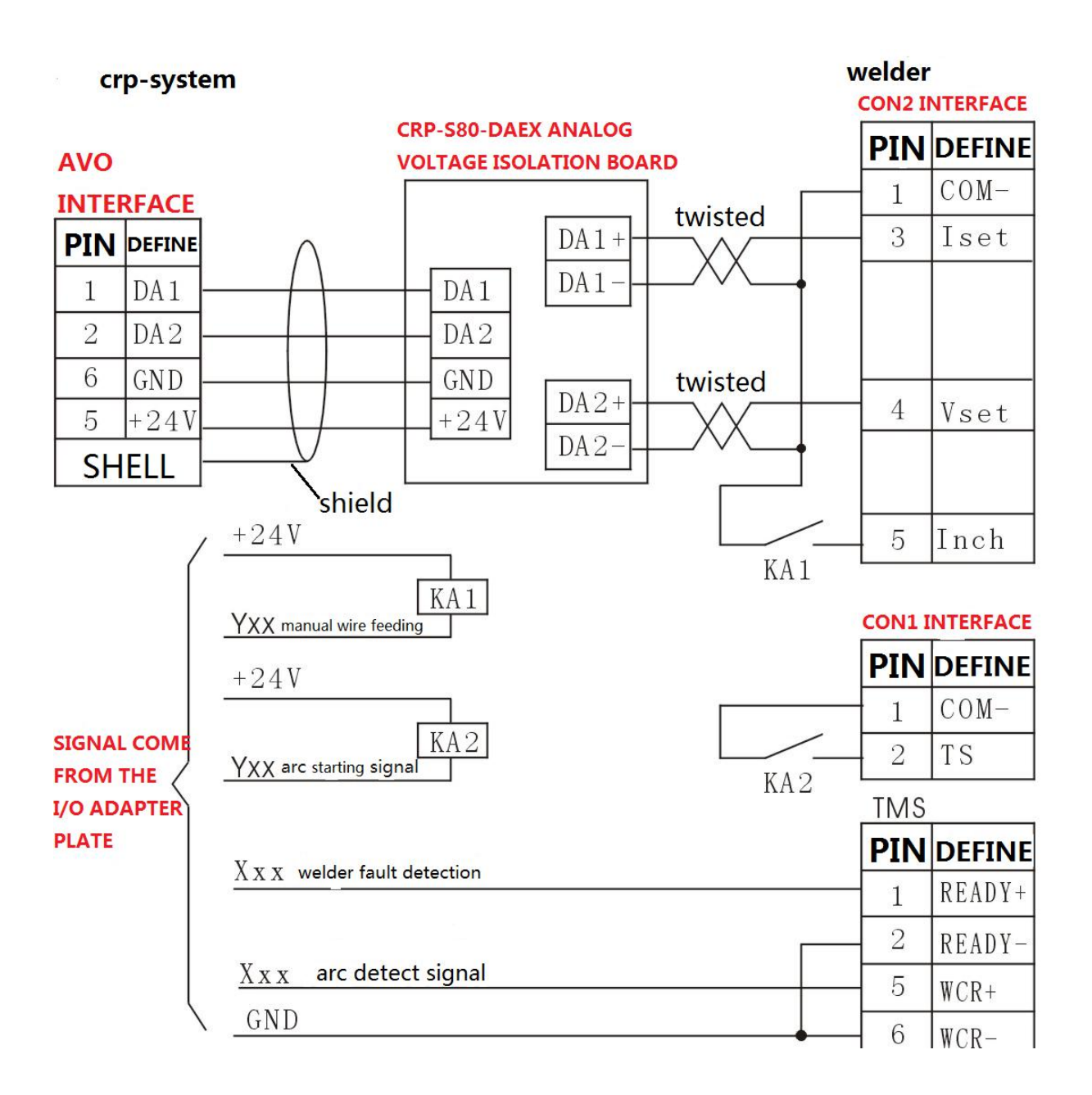

Wiring diagram of OTC CPVE-500 (for reference)

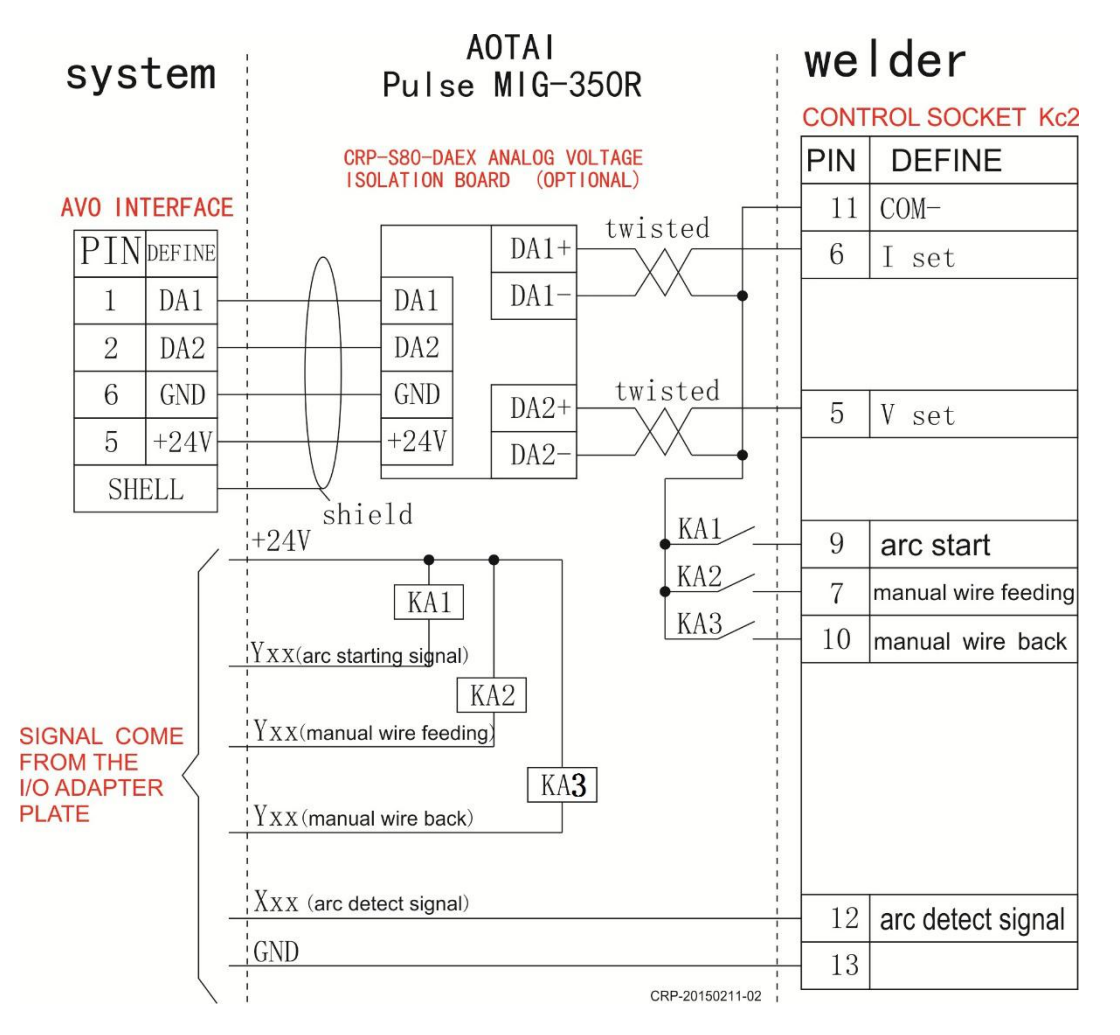

Wiring diagram of AUTAI MIG-350R ( for reference )

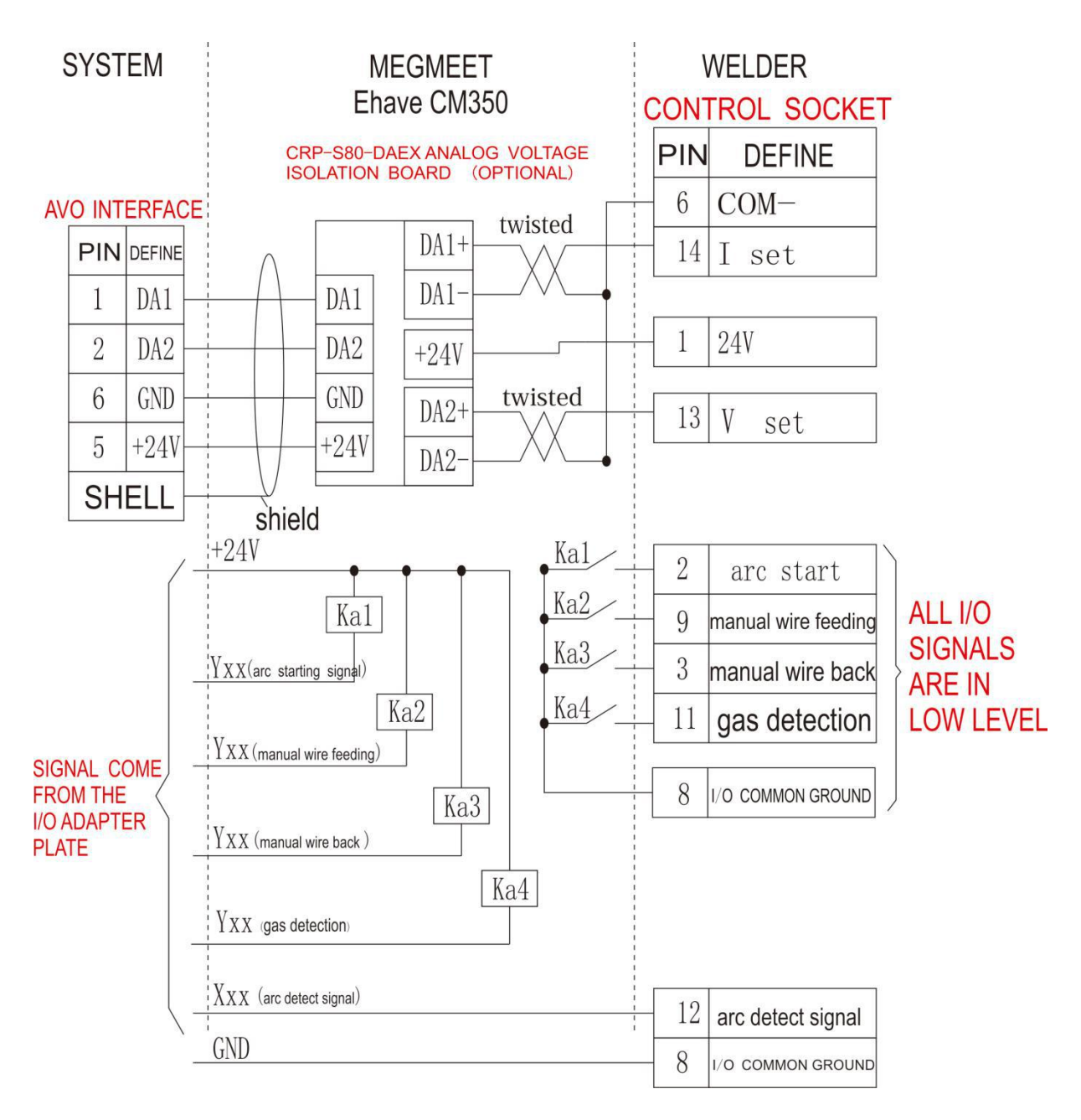

Wiring diagram of MegmeetEhave CM350 (for reference)

### **1.3 Welding instructions**

| 1ARC START<br>【 fast : 5<br>1 】<br>Instruction<br>functions | <ul> <li>When this instruction is executed, program will invoke the pre-set welding parameters, and then start arc. Variation number is welding document number, ranging from 0 to 7.</li> <li>ArcStart and ArcEnd should be used in pair.</li> <li>Execution between ArcStart and ArcEnd is not controlled by multiplier. Only MOVL and MOVC instructions can be used between ArcStart and</li> </ul> |
|-------------------------------------------------------------|----------------------------------------------------------------------------------------------------|
|-------------------------------------------------------------|----------------------------------------------------------------------------------------------------|

|  |                    | ArcEnd.                                        |                                                                                                    |                                                                                                    |  |  |  |  |  |
|--|--------------------|------------------------------------------------|----------------------------------------------------------------------------------------------------|----------------------------------------------------------------------------------------------------|--|--|--|--|--|
|  |                    | For more inform<br>"Welding Proc               | nation abo<br>ess Descri                                                                                                    | out welding, please refer to iption".                                                                                                    |  |  |  |  |  |
|  |                    | # <variation<br>number&gt;</variation<br>      | n number is the number of<br>document that need<br>g.                                                                                                    |                                                                                                    |  |  |  |  |  |
|  | Additions          | Blank %<br>MM/S                                | Treatment of welding speed.<br>Blank : Program between ArcStart<br>and ArcEnd is executed in 100%<br>speed without the control of<br>multiplier.<br>% : Set the speedpercentage (%)of<br>program execution between ArcStart<br>and ArcEnd.<br>MM/S : Set the speed of program<br>execution between ArcStart and<br>ArcEnd. Speed of program |                                                                                                    |  |  |  |  |  |
|  |                    | VI                                             | Set weld<br>starting<br>by the p<br>welding<br>VI define                                                                                                    | ing voltage and current. Arc<br>and ending will still executed<br>rocess instruction, while<br>voltage and current is set as<br>es.                     |  |  |  |  |  |
|  | Example<br>program | ARCSTART#(1)<br>V=20V I=200A<br><br>ARCEND#(1) | 8 MM/S                                                                                                    | Invoke welding parameter<br>document 1, start arc,<br>welding speed 8 MM/S,<br>voltage 20V, current 200A.<br>Start welding.<br>End arc, finish welding. |  |  |  |  |  |

| 2ARC END                         | Instruction<br>functions<br>Additions | When this instruction is executed, program will invokethe pre-set welding parameters, and then end arc.Variation number is welding document number,ranging from 0 to 7.ArcStart and ArcEnd should be used in pair.For more information about welding, please refer to"Welding Process Description"#< variationVariation number is the number of |                                                                                                    |                                                                                                    |  |  |  |  |
|----------------------------------|---------------------------------------|----------------------------------------------------------------------------------------------------|----------------------------------------------------------------------------------------------------|----------------------------------------------------------------------------------------------------|--|--|--|--|
| [fast: 5<br>2]                   |                                       | number>                                                                                                    | weldii                                                                                                    | ng document that need<br>ing                                                                                                    |  |  |  |  |
|                                  | Example<br>program                    | ARCSTART#(1) 509                                                                                                    | Invoke welding parameter<br>document 1, start arc,<br>welding program will be<br>executed at 50% of set<br>speed.<br>Start welding.<br>End arc, finish welding. |                                                                                                    |  |  |  |  |
| 3 WEAV<br>E<br>【fa<br>st:        | Instruction<br>functions              | When these instru<br>invoke the pre-set<br>weave. Variation n<br>number, ranging fr<br>Weave and Weave<br>For more informat<br>"Welding Process                                                                                                    | ctions<br>weave<br>umber<br>rom 0 1<br>End sh<br>ion ab                                                                                                    | are executed, program will<br>e parameters, and then<br>r is weld weavedocument<br>to 7.<br>hould be used in pair.<br>out weave, please refer to<br>ription". |  |  |  |  |
| 3]<br>4 WEAV<br>EEND<br>[fast: 5 | Additions                             | #< variation<br>number>                                                                                                    | Variat<br>weldi<br>corre<br>instru                                                                                                    | tion number is the number of<br>ng document which is<br>spondence to weave<br>action.                                                                         |  |  |  |  |
|                                  | Example<br>program                    | WEAVE#(1)<br><br>WEAVEEND#(1)                                                                                                    | Invoke weave<br>parameter<br>document 1,<br>weave,<br>weave route,                                                                                              |                                                                                                    |  |  |  |  |

|  | weave end. |
|--|------------|
|  |            |

Comprehensive welding example:

| ARCSTART #(1) 10MM/s V=20V | Invoke #1 welding parameter document,     |
|----------------------------|-------------------------------------------|
| I=200A                     | start arc, speed at 10 MM/S, welding      |
|                            | voltage 20V, current 200A.                |
| WEAVESINE #(1)             | Invoke #1 weave parameters.               |
| MOVL VL=100MM/S PL=0       | Move along the welding route, Speed at 10 |
|                            | MM/S as set in ArcStart.                  |
| WEAVEEND                   | Weave end.                                |
| ARCEND #(1)                | End arc using #1 welding process.         |
|                            |                                           |

MOVL and MOVC instructions are allowed between ARCSTART and ARCSTARTEND, MOVJ is not allowed between them.

Notice

Notice

Execution speed of program between ARCSTART and ARCSTARTEND is not controlled by multiplier. Specific execution speed is determined by the following rules:

ARCSTART#(1) Blank: Execution speed is VL speed (as program set) × 100%

ARCSTART#(1) 50%: Execution speed is VL speed (as program set) × 50%

ARCSTART#(1) 8MM/S: Execution speed is 8 MM/S (VL speed in program is invalid)

For details of ARCSTART, Please refer to "Operation Manual"

### **2** Setup procedures for welding process

### 2.1 preparations

### 2.1.1 Set up user coordination

User coordination is benefit for teach programming. As shown in below figure, the number of user coordination is the same as the number of tooling surface.

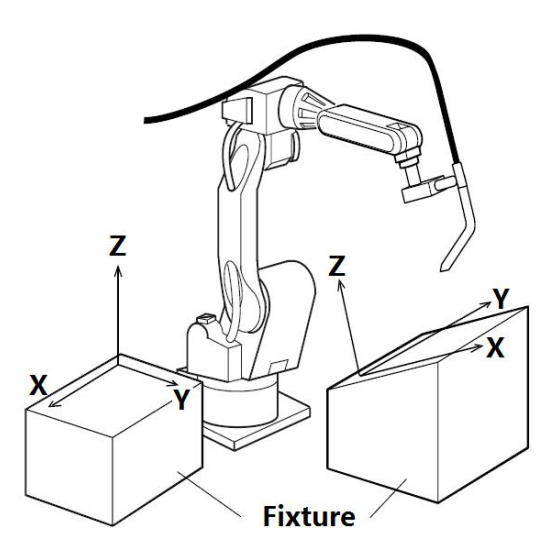

Set up procedures of user coordination:

<Run prepara>-<User coordinate> (as shown in below figure). Every tool needs a user coordination (also refer to working coordination).

| File             | operation                                                         | ı Edit                                                                            | Para<br>setting                                                         | Mor         | nitoring                                     | Run prepare                                      | Connexid                                 | Technical                   | PLC       |                   |
|------------------|-------------------------------------------------------------------|-----------------------------------------------------------------------------------|-------------------------------------------------------------------------|-------------|----------------------------------------------|--------------------------------------------------|------------------------------------------|-----------------------------|-----------|-------------------|
| -                | Program name                                                      |                                                                                   |                                                                         |             | Time                                         | 1 Tools coor                                     | dinata                                   | Size(B)                     |           | 5%                |
| 爱                | 111                                                               |                                                                                   |                                                                         |             | 2016-                                        | <u>1</u> 10015 C0010                             | umate                                    | 2500                        |           | 25                |
| 轴禁止              | ARCLINE                                                           |                                                                                   |                                                                         |             |                                              | <u>2</u> User coord:                             | inate                                    | 0                           |           | 戶动速度              |
|                  | 🧰 cal                                                             | 1                                                                                 |                                                                         |             | 2016-                                        | <u>3</u> Basic coord                             | 3 Basic coordinate folder                |                             |           |                   |
|                  | 🖹 xx                                                              |                                                                                   |                                                                         |             | 2016-                                        | 4 SYNC coord:                                    | inate                                    | 59                          |           |                   |
|                  | 目 视觉                                                              | 的抓取                                                                               |                                                                         |             | 2016-                                        | 5 Robot home                                     |                                          | 8676                        |           |                   |
|                  |                                                                   |                                                                                   |                                                                         |             |                                              | <u>5</u> Variable                                | •                                        |                             |           |                   |
|                  |                                                                   |                                                                                   |                                                                         |             |                                              | <u>7</u> HOME posit:                             | ion                                      |                             | Ĩź        | <b></b> +<br>送丝控制 |
| M160<br>M169     |                                                                   |                                                                                   |                                                                         |             |                                              |                                                  |                                          |                             | -         |                   |
| M快捷键             |                                                                   |                                                                                   |                                                                         | 111         |                                              |                                                  |                                          |                             | î         | «чолд <u>—</u>    |
|                  | ID                                                                | Time                                                                              | N                                                                       | um          | Notes                                        |                                                  |                                          |                             |           |                   |
| <b>一</b><br>何服下电 | <ul> <li>1</li> <li>2</li> <li>3</li> <li>4</li> <li>5</li> </ul> | 10-26 09:25:0<br>10-26 09:25:0<br>10-26 09:25:0<br>10-26 09:25:1<br>10-26 09:27:0 | 06     43       06     50       06     44       24     1       07     1 | 5<br>0<br>4 | Can not<br>Can not<br>System<br>报警复位<br>抬起试运 | open system<br>open plc la<br>initializati<br>行键 | n plc instr<br>ndder diagr<br>on complet | uction list<br>am file<br>e | doc       |                   |
|                  | Admin                                                             | ManuOff M                                                                         | lodeErr                                                                 | Speed(      | )5% To                                       | oll 🚺 User                                       | 1 10-20                                  | 5 09:49:32                  | SYN1 SYN2 |                   |
|                  | New                                                               | Rename                                                                            | Back up                                                                 | ų.          |                                              | Delete                                           | Open U disk                              | Open                        | Copy to U |                   |

#### Setup interface of user coordination

As shown above, after choosing user coordination number, user coordination setup window will prompt, as following figure.

| File                | operatior        | ı Edit       | Para<br>setting | Monitoring | Run prepa           | are Co   |          | Technical   | PLC       |                          |
|---------------------|------------------|--------------|-----------------|------------|---------------------|----------|----------|-------------|-----------|--------------------------|
| えていた。               | Calib            | ration       | _               |            |                     |          | Z+       |             |           | 5%<br>② <b>5</b><br>手动速度 |
|                     | User ni          | mber 📔 📐     |                 |            |                     |          |          |             | >>        |                          |
|                     | Recor            | d point ORG  |                 |            | Ŷ                   | (*       |          |             | , XXX     | •                        |
|                     | ORG              | XX Y         | (Y              |            |                     | YY       |          | /           |           | 气检关                      |
|                     |                  |              |                 |            |                     |          | ORG      |             |           |                          |
|                     |                  |              |                 |            |                     |          |          |             |           | 法经控制                     |
| M160<br>• •<br>M169 |                  |              |                 |            |                     |          |          |             |           |                          |
| M快捷键                |                  |              | 11              | 1          |                     |          |          |             |           | -                        |
|                     | ID               | Time         | Num             | Notes      |                     |          |          |             |           |                          |
| <b>e</b>            | $\bigcirc 1$     | 10-26 10:07: | 53 45           | Can no     | t open sys          | stem plo | : instru | action list | doc       |                          |
|                     | 02               | 10-26 10:07: | 53 50           | Can no     | t open plo          | c ladder | diagra   | m file      |           |                          |
| 伺服下电                | 03               | 10-26 10:07: | 53 44           | System     | initializ           | zation c | complete | -           |           |                          |
| 1.246 1.10          | <u>U</u> 4       | 10-26 10:08: | 06 1            | 报警復(       | <u>▼</u><br>= 4= 5a |          |          |             |           |                          |
|                     | <b>U</b> 5       | 10-26 10:08: | 16 1            | 10 ACTAN   | 石打谜                 |          |          |             |           |                          |
|                     | Admin            | ManuOff M    | lodeErr Sp      | eed05% T   | ooll 🚺 U            | ser1     | 10-26    | 10:11:42    | SYN1 SYN2 |                          |
|                     | Move to<br>point | Record point | Delete point    |            | Last ste            | p        |          | Calculate   | Delete    |                          |

In the above interface, firstly set the zero point of user coordination system, i.e. move the robot' s sharp end (using welding wire on the welding gun) onto one edge end of tool. Then click "Record point" to record zero point of user (tool) coordination.

Then choose "xx direction" to define x axis, as shown below.

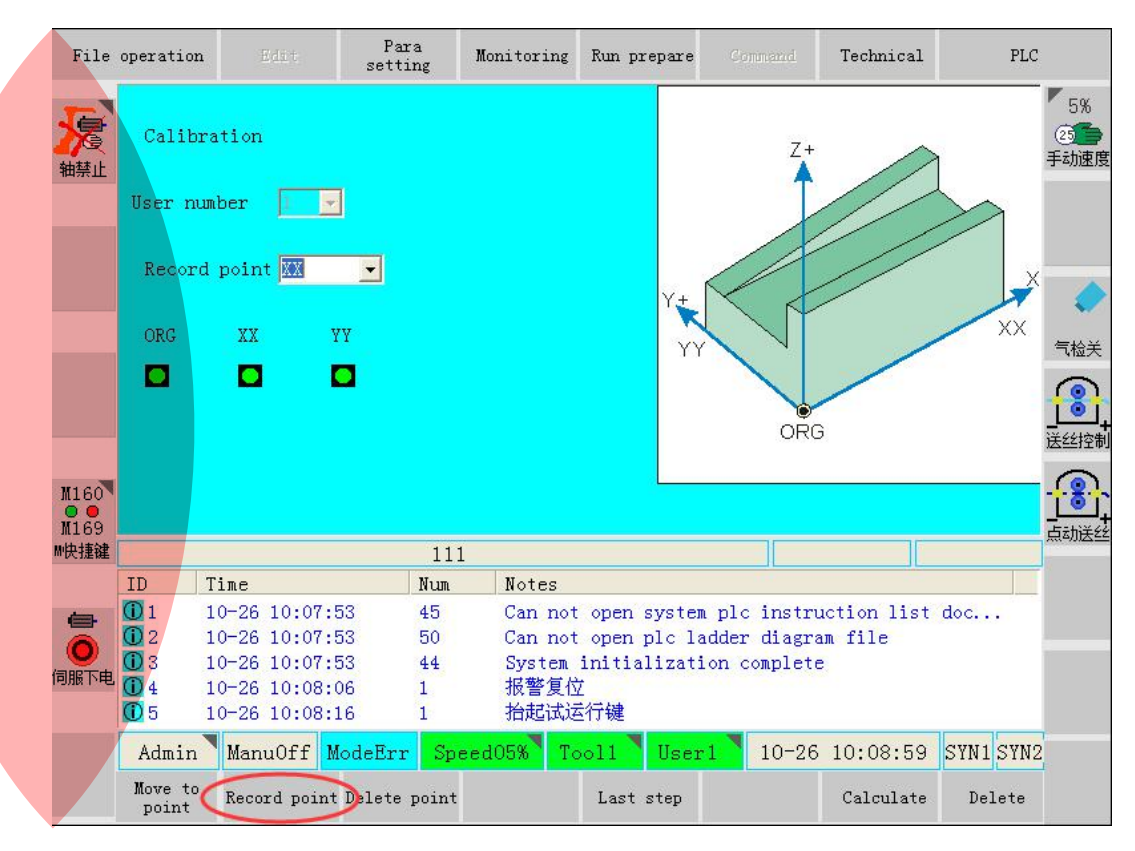

In the above interface, set the x axis of user coordination, i.e.move the robot's sharp end onto one edge of tool. Then click "Record point" to record x axis of user coordination.

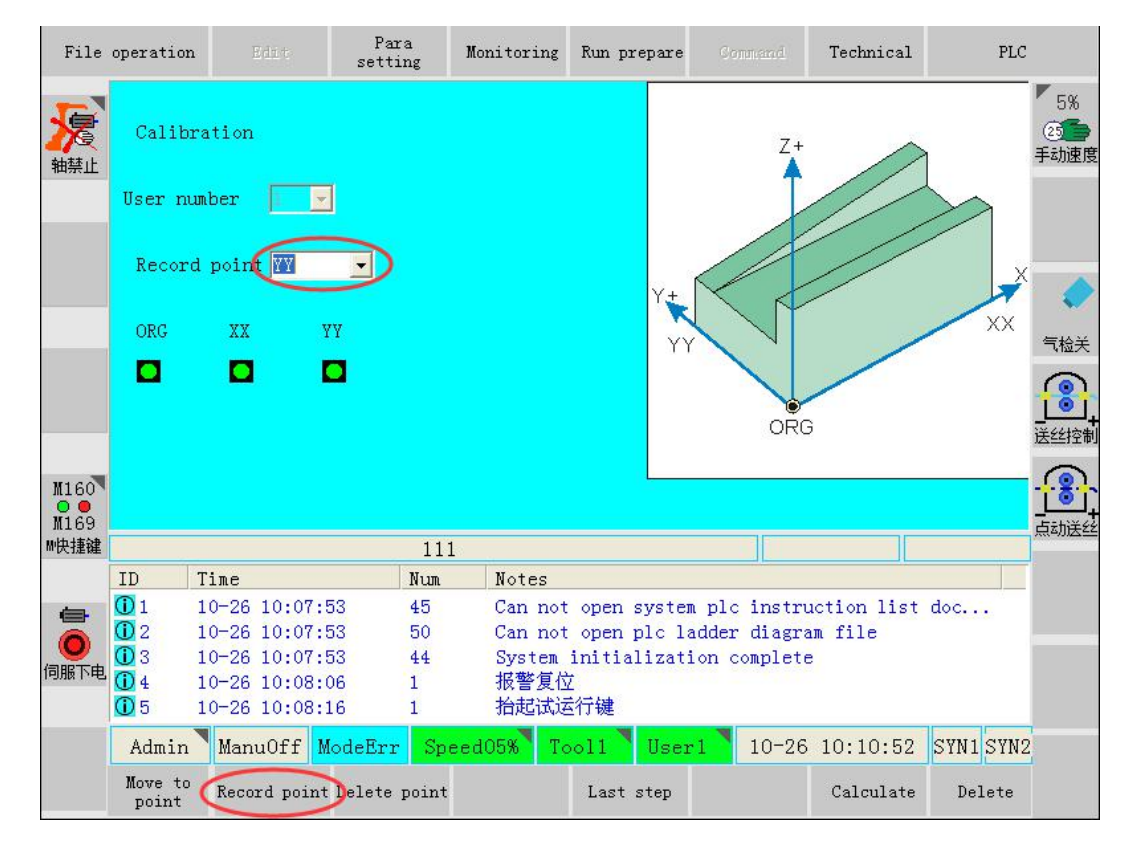

Choose "YY direction" to define y axis, as shown below.

In the above interface, set the y axis of user coordination, i.e.move the robot's sharp end onto the other edge of tool. Then click "record current point" to record y axis of user coordination.

| File     | operation        | Edit                         | Para<br>setting | Monitori        | ng Run prep                 | oare C   | onnand   | Technical   | PLC       | 1                |
|----------|------------------|------------------------------|-----------------|-----------------|-----------------------------|----------|----------|-------------|-----------|------------------|
| えていた。    | Calibr           | ation                        |                 |                 |                             |          | Z+       |             | 1         | 5%<br>25<br>手动速度 |
|          | User nu          | nber 🔟                       | 2               |                 |                             |          |          | //          |           |                  |
|          | Record           | point YY                     | •               |                 |                             | Y+       |          |             | -         |                  |
|          | ORG              | XX                           | YY              |                 |                             | YY       | VŤ       | ~           | XX        | 气检关              |
|          |                  |                              | 0               |                 |                             |          | ORC      |             |           | <u>.</u>         |
| N1 CO    |                  |                              |                 |                 |                             |          | One      |             |           | 医丝控制             |
| M169     |                  |                              |                 |                 |                             |          |          |             |           |                  |
| M快捷键     |                  |                              | 1               | 11              |                             |          |          |             |           |                  |
|          | ID 7             | ſime                         | Nu              | un Note:        | 3                           |          |          |             |           |                  |
| <b>e</b> | 1 :              | 10-26 10:07:                 | :53 45          | i Can i         | not open sy                 | stem plo | c instru | action list | doc       |                  |
|          | 02 :             | 10-26 10:07:                 | :53 50          | Can 1           | not open pl                 | c ladder | r diagra | m file      |           |                  |
| 伺服下电     | <b>U</b> 3 :     | 10-26 10:07:                 | :53 44          | : Systi<br>北区描述 | em initiali<br>≢ <i>k</i> ÷ | zation ( | complete |             |           |                  |
|          | <u>0</u> 5       | 10-26 10:08:<br>10-26 10:08: | :16 1           | 抬起              | 式运行键                        |          |          |             |           |                  |
|          | Admin            | Manu0ff                      | ModeErr 🤅       | Speed05%        | Tooll 🖣 l                   | Jser1 🚬  | 10-26    | 10:12:26    | SYN1 SYN2 |                  |
| s        | Move to<br>point | Record poin                  | t Delete poi    | nt              | Last st                     | ep       | C        | Calculate   | Delete    |                  |

After the setup of zero point, XX direction and YY direction, click the <calculate>button, then system will automatically calculate the coordination of current user tool, determine the coordination system and direction on the tool, which is beneficial for coordination setup when palletizing.

Notice: User coordination takes the right-handed spin rule (shown in below figure), i.e. orientation of Z axis is defined along the thumb direction when right hand is spin from x axis to y axis. Usually when tool coordination is setup, orientation of Z axis points away from the tool, so it should be considered which edge on the tool should be X axis, and which edge should be y axis.

After the calculation of user coordination system, user can switch to the user coordination to

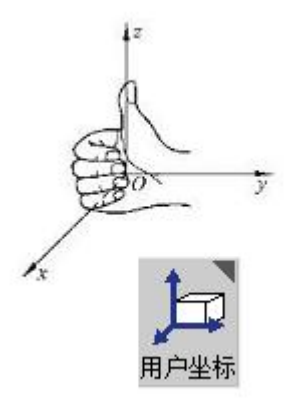

verify if the calculated system takes the desired tool axis orientation.

After the verification, click <cancel> to quit.

### 2.1.2 Setup of tool coordination system

In order to control the robot for the correct linear/circle interpolation etc. movement, size information should be inputted correctly and position of control point should be defined.

User coordination is determined by setting up 6 sets of terminal end of robots, then automatically calculating the position of tool control point, and inputting into the tool files.

The coordination of control point in flange plate coordination system can be inputted using the tool verification, as shown in below.

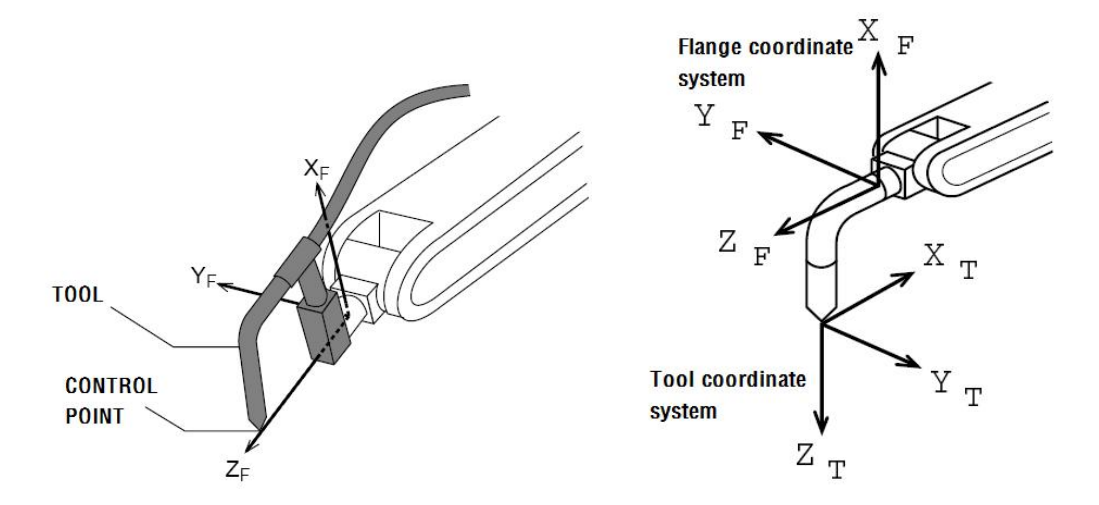

Tool size is based on the coordination of robot's terminal (left figure); Relationship of tool coordination and terminal flange plate coordination (right figure)

When tool verification is operated, 6 different gestures should be teached based on the control point. Then tool size can be automatically calculated according to these 6 data. Selection of point is shown as below:

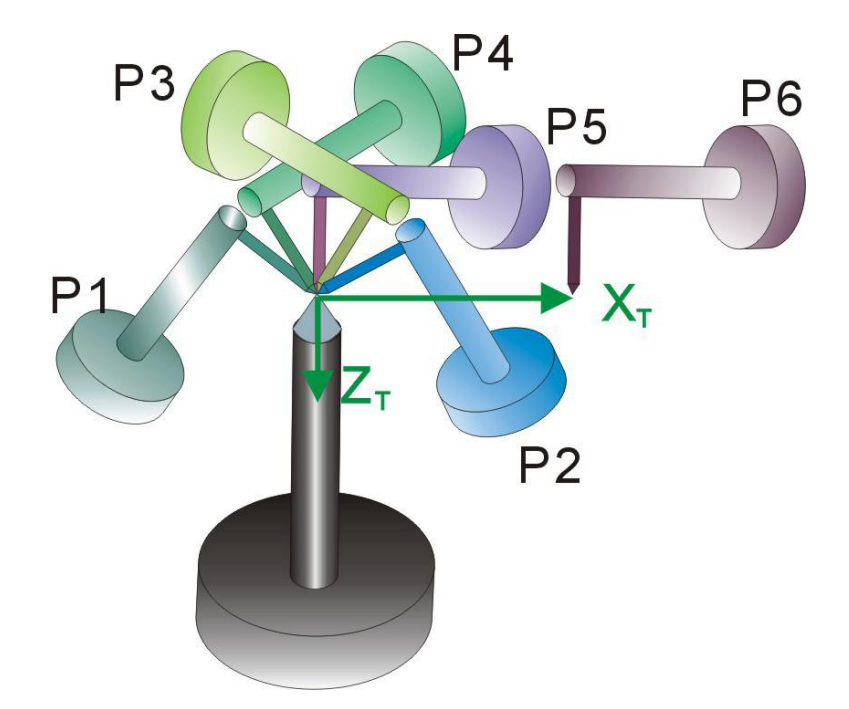

Scheme of 6-point verification

Real 6-point verifications are shown below:

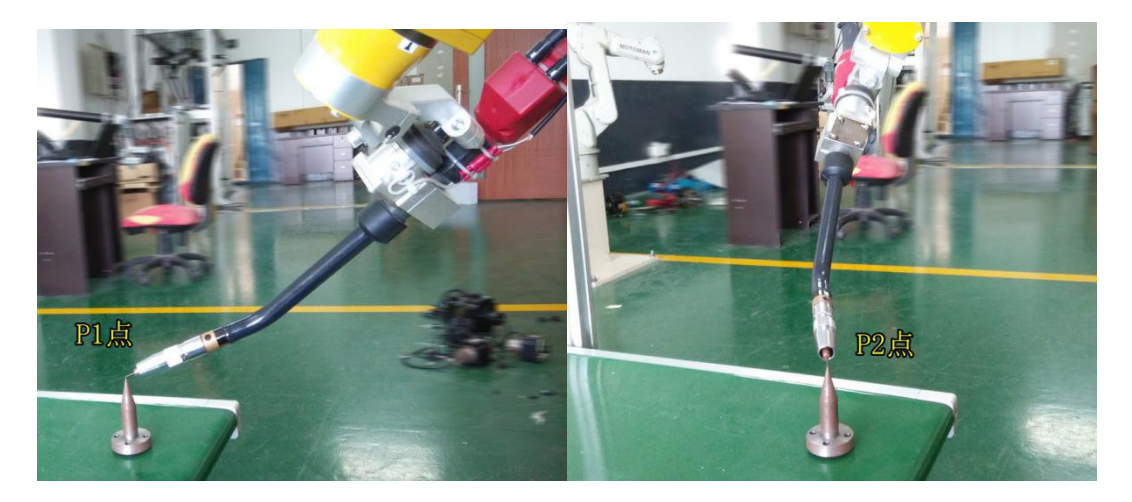

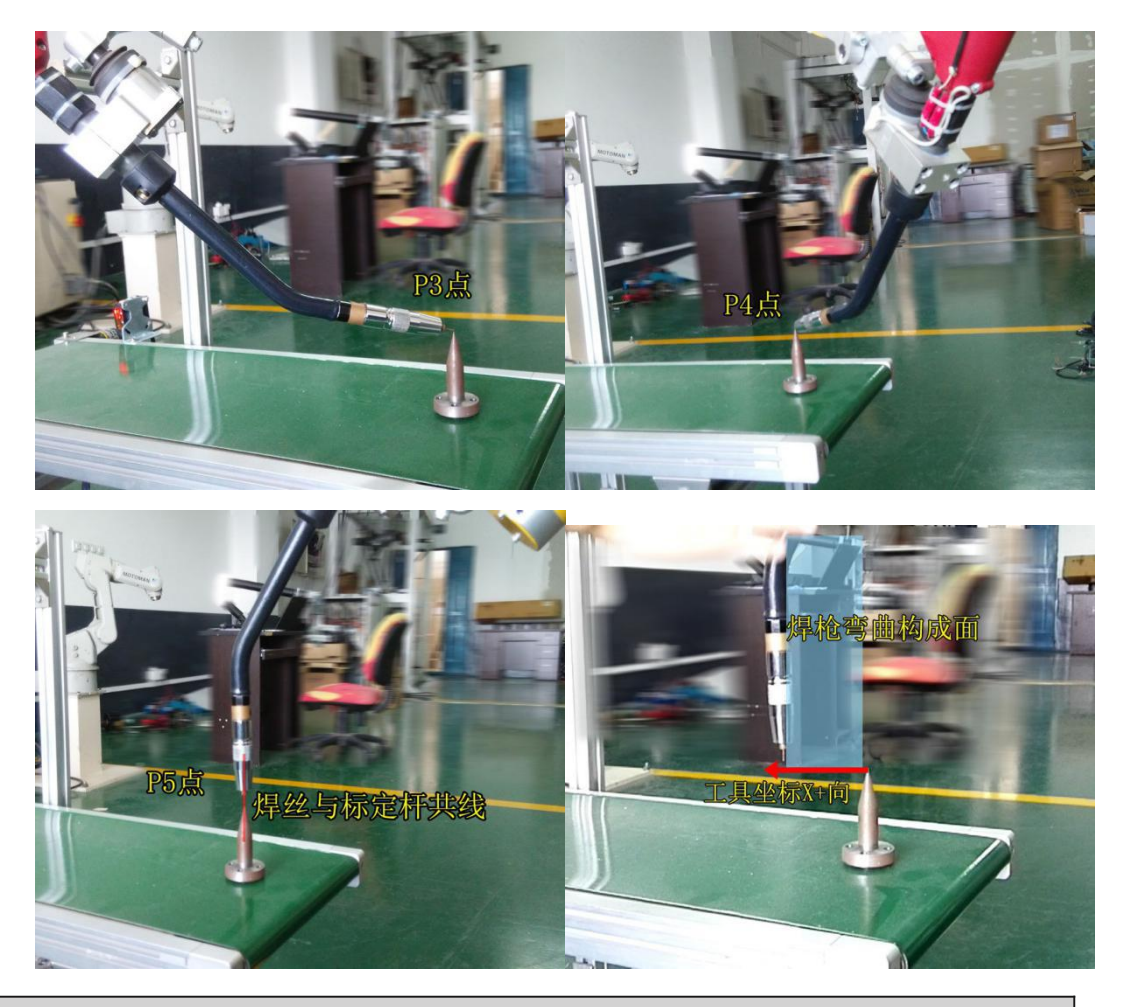

Description

As shown above, gesture of P1-P4 should be changed as largely as possible. At P5 point, welding wire (the straight part of welding gun) must in a straight line with verification device. P6 point is for determination of x axis of tool coordination system, which means line connected P5 and P6 is the x axis of tool coordination system.

Steps for tool coordination system setup is as following: setting the tool coordination system

in <Run prepare>-<Tools coordinate> (shown in below).

| File          | operation Edit.                                                                                                    | Para M<br>setting M                                                                        | onitoring                          | Run prepara Comm                                                     | and Technical                                       | PLC       |
|---------------|----------------------------------------------------------------------------------------------------|--------------------------------------------------------------------------------------------|------------------------------------|----------------------------------------------------------------------|-----------------------------------------------------|-----------|
| -             | Program name                                                                                                    |                                                                                            | Time                               | 1 Toola coordinate                                                   | Size(B)                                             | 25%       |
| 爱             | 111                                                                                                    |                                                                                            | 2016-                              | 1 roors coordinate                                                   | 2500                                                | 25        |
| 轴禁止           | 📁 call                                                                                                    |                                                                                            | 2016-                              | <u>2</u> User coordinate                                             | folder                                              | 手动速度      |
|               | 🖹 视觉抓取                                                                                                    |                                                                                            | 2016-                              | <u>3</u> Basic coordinate                                            | 8676                                                |           |
|               |                                                                                                    |                                                                                            |                                    | 4 SYNC coordinate                                                    |                                                     |           |
|               |                                                                                                    |                                                                                            |                                    | 5 Robot home                                                         |                                                     | 気を発       |
|               |                                                                                                    |                                                                                            |                                    | <u>5</u> Variable 🔸                                                  |                                                     |           |
|               |                                                                                                    |                                                                                            |                                    | 7 HOME position                                                      |                                                     |           |
| M160          |                                                                                                    |                                                                                            |                                    |                                                                      |                                                     | <u></u>   |
| ₩快捷键          |                                                                                                    | 111                                                                                        |                                    |                                                                      |                                                     | 点动法丝      |
|               | ID Time                                                                                                    | Num                                                                                        | Notes                              |                                                                      |                                                     |           |
| (日本)<br>(同服下电 | ① 4         10-21         19:48           ① 5         10-21         19:49           ① 6         10-21         19:51           ① 7         10-21         19:51           ① 7         10-21         19:51 | 3:00         62           0:03         1           :16         62           :28         62 | It has<br>抬起试运<br>It has<br>It has | recorded current p<br>行键<br>recorded current p<br>recorded current p | point to be XX<br>point to be ORG<br>point to be XY |           |
|               | Admin ManuOff                                                                                                    | ModeErr Speed                                                                              | 125% To                            | ol4 User1 1                                                          | 0-21 20:10:37                                       | SYN1 SYN2 |
|               | Rebuilt Rename                                                                                                    | Back up                                                                                    |                                    | Delete Open U                                                        | disk Open                                           | Copy to U |

Tool coordination system setup interface.

| File         | operation      | 1 E    |       | Par<br>setti: | a<br>ng          | Monitoring | Run prepara |          | ad Teo   | chnical  |        | PLC                          |
|--------------|----------------|--------|-------|---------------|------------------|------------|-------------|----------|----------|----------|--------|------------------------------|
| えていた。        | Tools          | coord  | inate | system s      | etting           | ţs         |             |          |          |          |        | 「15%<br>(2 <b>5」</b><br>手动速度 |
|              | Tools 1        | number | 1     | - Too         | ols no           | te 🗌       |             |          |          |          |        |                              |
|              | X dir<br>migra | tion   | 0.00  | o ,           | Around<br>migrat | IA 0.00    | 0           |          |          |          |        |                              |
|              | X dir<br>migra | tion   | 0.00  | 0             | Around<br>migrat | 1 B 0.00   | 0           |          |          |          |        | 气检关                          |
|              | X dir<br>migra | tion   | 0.00  | 0             | Around<br>migrat | 1 C 0.00   | 0           |          |          |          |        |                              |
|              |                |        |       |               |                  |            |             |          |          |          |        | 送丝控制                         |
| M160<br>M169 |                |        |       |               |                  |            |             |          |          |          |        |                              |
| ₩快捷键         |                |        |       |               | 111              |            |             |          |          |          |        |                              |
|              | ID             | Time   |       |               | Num              | Notes      |             |          |          |          |        |                              |
| 6            | <u>()</u> 6    | 10-21  | 19:51 | :16           | 62               | It has     | recorded cu | rrent po | int to b | e ORG    |        |                              |
|              | 17             | 10-21  | 19:51 | :28           | 62               | It has     | recorded cu | rrent po | int to b | e XY     |        |                              |
| 伺服下中         | 08             | 10-21  | 19:51 | :31           | 1                | 抬起试过       | 行键          |          |          |          |        |                              |
| телях тчез   | 09             | 10-21  | 20:12 | :27           | 393              | Delete     | the current | tool co  | ordinate | e system | L I    |                              |
|              | 010            | 10-21  | 20:12 | :39           | 1                | 抬起试过       | E行键         |          |          |          |        | -                            |
|              | Admin          | Man    | 10ff  | ModeErr       | Spe              | ed15% To   | oll Use:    | r1 10    | -21 20:  | 12:41    | SYN1 S | YN2                          |
|              |                | M      | odify | Dele          | te               | Verify(5P) | Verify(6P)  |          |          |          | Clos   | e                            |

As shown in above, choose (press " $\uparrow$ " " $\downarrow$ " button) the number of tool coordination system, then click <Verify (6P)> to enter the tool coordination system setup interface, as shown in below.

| File         | operation                   | L Edit                                       | Para<br>setting        | Monitoring               | Run prepara                        | Connand     | Technical             | PLC        |                    |
|--------------|-----------------------------|----------------------------------------------|------------------------|--------------------------|------------------------------------|-------------|-----------------------|------------|--------------------|
| えていた。        | Tools                       | calibration(                                 | 6 points)              |                          |                                    | P3          | P4                    | P5 Pt手就    | 5%<br><b>全</b> 加速度 |
|              | Recor                       | d point P1                                   | D                      |                          |                                    | Pl          | R P                   | 2 ×        | •                  |
|              | P1                          | P2 F                                         | °3 P4                  | P5                       | P6                                 |             |                       | <b>T</b> t | 检关                 |
|              |                             |                                              |                        |                          |                                    |             |                       |            | •<br>+             |
| M160<br>M169 |                             |                                              |                        |                          |                                    |             |                       |            |                    |
| ₩快捷键         |                             |                                              | 11:                    | -0                       |                                    |             |                       |            |                    |
|              | ID                          | Time                                         | Num                    | Notes                    |                                    |             |                       |            |                    |
| 0            | (1) 6<br>(1) 7<br>(1) 8     | 10-21 19:51:<br>10-21 19:51:<br>10-21 19:51: | 16 62<br>28 62<br>31 1 | It has<br>It has<br>抬起试过 | recorded cur<br>recorded cur<br>行键 | rrent point | to be ORG<br>to be XY |            |                    |
| 伺服下电         | <b>()</b> 9<br><b>()</b> 10 | 10-21 20:12:<br>10-21 20:12:                 | 27 393<br>39 1         | Delete<br>抬起试这           | the current<br>运行键                 | tool coord  | inate system          | i 🚽        |                    |
|              | Admin                       | ManuOff M                                    | lodeErr Sp             | eed15% To                | oll User                           | 1 10-21     | 20:13:49              | SYN1 SYN2  |                    |
|              | Move to<br>point            | Record point                                 | Delete point           |                          | Last step                          |             | Calculate             | Delete     |                    |

In above interface, after choosing [Tool number], choose the record point number and move the sharp point of welding gun (welding wire) at the correspondent position, press "Record point". At this time, correspondent indicator light should turn green.

After the recording of P1-P6, all indicator lights should turn green (As shown in below).

#### Description

As shown above, gesture of P1-P4 should be changed as largely as possible. At P5 point, welding wire (the straight part of welding gun) must in a straight line with verification device. P6 point is for determination of x axis of tool coordination system, which means line connected P5 and P6 is the x axis of tool coordination system.

| File         | le operation Edit se |                         | Para<br>settir | a<br>1g | Monitoring | Run prepar | a Conna    | nd Tech    | nical              | PLC                   |
|--------------|----------------------|-------------------------|----------------|---------|------------|------------|------------|------------|--------------------|-----------------------|
| えていた。        | Tools<br>Tools r     | calibratio              | n(6 points     | ;)      |            |            | P3         |            |                    | 20%<br>20%<br>Pt 手动速度 |
|              | Record               | d point <mark>P6</mark> | •              |         |            |            | P1         | ZT         | <b>B</b> P2        | r 🔶                   |
|              | P1                   | P2                      | P3             | P4      | P5         | P6         |            |            |                    | 气检关                   |
|              |                      |                         |                |         |            |            |            |            | 1                  |                       |
| M160<br>M169 |                      |                         |                |         |            |            |            |            |                    | -<br>_<br>点动送丝        |
| M快捷键         |                      |                         |                | 111     | 10.000 200 |            |            |            |                    |                       |
|              | ID                   | Time                    |                | Nun     | Notes      |            |            |            |                    |                       |
| <b>e</b>     | <b>U</b> 3           | 10-21 20:1              | 5:39           | 60      | It has     | recorded c | urrent po  | oint to be | P3Point<br>D4D.int |                       |
| 0            | 0 5                  | 10-21 20:1:             | 5:40<br>5:41   | 60      | It has     | recorded c | urrent po  | int to be  | P5Point            | 1                     |
| 伺服下电         | 06                   | 10-21 20:1              | 5:41           | 60      | It has     | recorded c | current po | oint to be | P6Point            |                       |
|              | 1 7                  | 10-21 20:1              | 5:49           | 1       | 抬起试运       | 行键         |            |            |                    | -                     |
|              | Admin                | Manu0ff                 | ModeErr        | Spe     | ed20% To   | oll Us     | er1 10     | 0-21 20:1  | 5:52 SYN           | 1 SYN2                |
|              | Move to<br>point     | Record poi              | nt Delete p    | ooint   |            | Last step  |            | Calc       | ulate D            | elete                 |

Click <Calculate> in above interface, system will automatically calculate the current tool coordination, determine the coordination system and orientation on the tool. Click <cancel>, size of tool sharp point in obtained according to the flange plate at the terminal of robot.

| File         | operation                          | Edit                             | Para<br>setting                | Monitoring                               | Run prepar        | a Conna   | ad Te   | chnical  | PLC       | 1                 |
|--------------|------------------------------------|----------------------------------|--------------------------------|------------------------------------------|-------------------|-----------|---------|----------|-----------|-------------------|
| えていた。        | Tools                              | coordinate sys                   | tem setti:                     | ngs                                      |                   |           |         |          |           | 20%<br>25<br>手动速度 |
|              | Tools r                            | umber 1 🔹                        | Tools n                        | ote                                      |                   |           |         |          |           |                   |
|              | X dir<br>migrat<br>X dir<br>migrat | tion 24.000                      | Arou<br>migra<br>Arou<br>migra | nd A 0.00<br>ation<br>nd B 0.00<br>ation | 0                 |           |         |          |           |                   |
|              | X dir<br>migrat                    | tion 203.558                     | Aroun<br>migra                 | nd C 0.00<br>ation                       | 0                 |           |         |          |           |                   |
| M160<br>M169 |                                    |                                  |                                |                                          |                   |           |         |          | i<br>-    |                   |
| ₩快捷键         |                                    |                                  | 11                             | 1                                        |                   |           |         |          |           |                   |
|              | ID                                 | Time                             | Num                            | Notes                                    |                   |           |         |          |           |                   |
| 6            | <b>()</b> 3                        | 10-21 20:15:39                   | 60                             | It has                                   | recorded c        | urrent po | int to  | be P3Poi | nt        |                   |
|              | <b>(</b> ] 4                       | 10-21 20:15:40                   | 60                             | It has                                   | recorded c        | urrent po | int to  | be P4Poi | nt        |                   |
| 伺服下电         | 05                                 | 10-21 20:15:41                   | 60                             | It has                                   | recorded c        | urrent po | int to  | be P5Poi | nt        |                   |
|              | 0 6<br>0 7                         | 10-21 20:15:41<br>10-21 20:15:49 | 60<br>1                        | It has<br>抬起试道                           | recorded c<br>运行键 | urrent po | oint to | be P6Poi | nt 🗸      |                   |
|              | Admin                              | ManuOff Mod                      | leErr Sp                       | eed20% To                                | ooll Us           | er1 10    | -21 20  | :18:10   | SYN1 SYN2 |                   |
| Similar      |                                    | Modify                           | Delete                         | Verify(5P)                               | Verify(6P)        |           |         |          | Close     |                   |

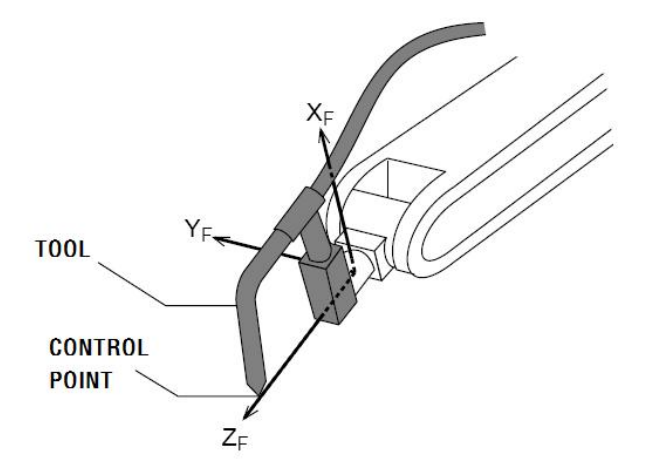

| Description                                            |  |
|--------------------------------------------------------|--|
| Tool size is determined according to the above figure. |  |

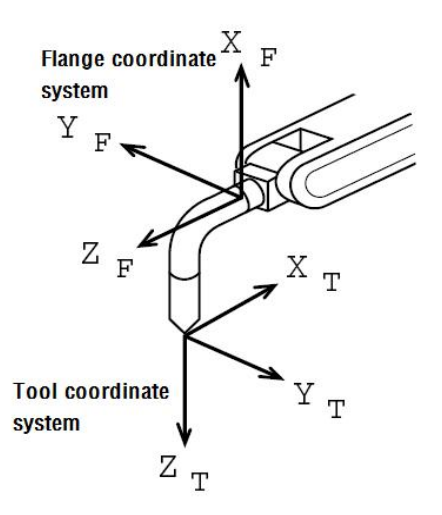

Tool coordination system is Cartesian coordination according to the sharp point of tool, as shown in above.

After the calculation of coordination system, user can verify if the setup coordination has the

desired orientation of tool axis by switching to Tool coordination 工具坐标.

After the verification, press <close> to quit.

### 2.1.3 Parameters setup for welding machine

In this process, parameters related with the welding machine control are needed.

Parameters related with welding machine control is set up in <Technical>-<Arc-welding>- <Welding device>-<Arc-welding> (as shown in below).

| File                | operation            | . 1                     | Edit                   | Par<br>setti: | a M   | onitorin | g Run ; | prepara        | Command    | Technical                          | L        | PLC    |                                       |
|---------------------|----------------------|-------------------------|------------------------|---------------|-------|----------|---------|----------------|------------|------------------------------------|----------|--------|---------------------------------------|
| <b>1</b> 十一<br>按键移动 | 1 AI<br>2 T:<br>3 AI | RCSTA<br>IME T<br>RCEND | RT#((<br>=400(<br>#(0) | ))<br>)       |       |          |         |                |            | <u>1</u> Palleti<br><u>2</u> Paint | zing '   | (<br>手 | 5%<br>25 <b>5</b> 章                   |
|                     |                      |                         |                        |               |       |          |         | <u>1</u> Tech  | para       | 3 Arc_wel                          | ding )   |        |                                       |
|                     |                      |                         |                        |               |       |          |         | <u>2</u> Weldi | ing device | 1 Welder                           |          |        |                                       |
|                     |                      |                         |                        |               |       |          |         |                |            | 2 Arc-weld                         | ing      |        | 司检关                                   |
|                     |                      |                         |                        |               |       |          |         |                |            | <u>6</u> 折弯工表                      | 艺        | - {    | 8                                     |
| 小主小                 |                      |                         |                        |               |       |          |         |                |            |                                    | 7        | -<br>送 | 丝控制                                   |
| M160<br>M169        |                      |                         |                        |               |       |          |         |                |            |                                    |          |        | · · · · · · · · · · · · · · · · · · · |
| M快捷键                | 1                    |                         |                        |               | \xx   |          |         |                |            | Lines3                             | Cur 1    |        |                                       |
|                     | ID                   | Time                    |                        |               | Num   | Notes    |         |                |            |                                    |          |        |                                       |
| <b>6</b>            | <u>()</u> 4          | 10-24                   | 20:34                  | :47           | 10000 | Open     | file at | the mo         | oment, ple | ase wait                           |          |        |                                       |
|                     | 05                   | 10-24                   | 20:34                  | :47           | 10000 | Open     | file su | locess         |            |                                    |          | 8      |                                       |
| 伺服下由                | 06                   | 10-24                   | 20:34                  | :47           | 1     | 1        |         |                |            |                                    |          |        |                                       |
| 1-500 L 1-65        | 07                   | 10-24                   | 20:35                  | :28           | 10000 | Open     | file at | the mo         | oment, ple | ase wait                           |          |        |                                       |
|                     | 08                   | 10-24                   | 20:35                  | :28           | 10000 | Open     | file su | locess         |            |                                    |          | -      |                                       |
|                     | Admin                | Man                     | u0ff                   | ModeErr       | Speed | 105%     | Tooll   | User           | 1 10-2     | 4 20:35:37                         | 7 SYN1 S | YN2    |                                       |
|                     | Change in            | st Mo                   | vement                 | Logi          | .c    | Edit     | Last    | t inst         | Save       | Close                              |          |        |                                       |

Setup interface of welding machine is shown in below:

| File                         | operation   | Edit       | Pan<br>setti | a<br>ng    | Monitoring                 | Run prepara                | Command                   | Technical                 | PLC       |                                                                                                    |
|------------------------------|-------------|------------|--------------|------------|----------------------------|----------------------------|---------------------------|---------------------------|-----------|----------------------------------------------------------------------------------------------------|
|                              | Restart     | t distance | 5.00 m       | 1          | Arc break                  | detect 💌 10                |                           |                           |           | 20%                                                                                                    |
| <mark></mark> +<br>+☆\$#¥2=h | Rest        | tart speed | 10.00 m      | n/s2       | Power                      | failure 🗖 🔟                |                           |                           |           | 手动速度                                                                                                    |
| 拉链检动                         | start e     | error time | 2.00 s       | ec (3)     | Coolant s                  | hortage 🗖 (12)             |                           |                           |           |                                                                                                    |
|                              | Arc de      | etect time | 0.30 s       | ec (4)     | Return                     | to path 🗖 🛛                |                           |                           |           |                                                                                                    |
|                              | c loss e    | error time | 0.30 s       | ec (5)     | Scrate                     | h start 🗹 1 4              |                           |                           |           |                                                                                                    |
|                              | Scratch     | n distance | 2.00 m       | n <u>6</u> | Collide                    | detect 🗹 (15)              |                           |                           |           | -                                                                                                    |
|                              | Sora        | atch speed | 20.00 m      | n/s7       | li -                       | Reserve 🗖 16               |                           |                           |           | 气检关                                                                                                    |
| 9                            | Gas pre     | eflow time | 0.60 s       | ec (8)     |                            |                            |                           |                           |           |                                                                                                    |
| 关节坐标                         | Gas post    | tflow time | 0.50 s       | ec (9)     |                            |                            |                           |                           |           |                                                                                                    |
|                              |             |            |              |            |                            |                            |                           |                           |           | 医空腔刺                                                                                                    |
| M160                         |             |            |              |            |                            |                            |                           |                           |           | · the second second sec |
| M169<br>M快捷键                 |             |            |              | 100        |                            |                            | T                         | ines?                     | Cur 1     | 点动送丝                                                                                                    |
| P C IAL MAL                  | ID          | Time       |              | Nun        | Notes                      |                            |                           | IIICSU                    | ⊂ui i     |                                                                                                    |
| _                            | <b>1</b> 5  | 10-24 20:3 | 4:47         | 10000      | Open fi                    | le success                 |                           |                           |           |                                                                                                    |
|                              | <b>()</b> 6 | 10-24 20:3 | 4:47         | 1          | 1                          |                            |                           |                           |           |                                                                                                    |
|                              | <b>①</b> 7  | 10-24 20:3 | 5:28         | 10000      | Open fi                    | le at the mor              | ment, pleas               | se wait                   |           |                                                                                                    |
| 间服下电                         | 08          | 10-24 20:3 | 5:28         | 10000      | Open fi                    | le success                 |                           |                           |           |                                                                                                    |
|                              | <b>()</b> 9 | 10-24 20:3 | 6:58         | 1          | 抬起试过                       | 回行键                        |                           |                           | •         |                                                                                                    |
|                              | Admin       | Manu0ff    | ModeErr      | Spe        | ed20% To                   | ool1 Userl                 | 10-25                     | 09:43:25                  | SYN1 SYN2 |                                                                                                    |
|                              | open/clos   | e          |              |            | output<br>current<br>graph | output<br>voltage<br>graph | input<br>current<br>graph | niput<br>voltage<br>graph | Exit      |                                                                                                    |

Settings include the following items, in mean interface of welding machine setup:

### 2.1.3.1 Basic parameters:

- 1) **Restart distance** : used to define the retreat distance of second-time arc start if first-time arc start failed or arc broken on the half way.
- 2) **Restart speed** : used to define the retreat speed of second-time arc start if firsttime arc start failed or arc broken on the half way.
- 3) **Arc start error time** : used define the time delay of arc detection after the arc start.
- 4) Arc detect time : used to define the time duration that system can detect the success of arc start, i.e. arc start is successful only when system can detect the arc signal over a specific time, which is arc detection verification time.
- 5) **Arc loss error time** : used to define the time duration that system can detect the arc depletion, i.e. arc depletion is successful only when system can detect the arc depletion signal over a specific time, which is arc depletion detection time.
- 6) **Scratch distance** : used to define the forward movement distance of next-time arc start, if arc re-start is unsuccessful.
- 7) **Scratch retreat speed** : used to define speedbackward to arc-breaking point after next-time arc start succeed, if arc re-start is unsuccessful.
- 8) **Gas preflow time** : used to define the time period to charge the protective gas before arc start.
- 9) **Gas postflow time** : used to define the time period to stop charging the protective gas after arc depletion.

### 2.1.3.2 Function options

10) **Arc break detection (during welding)**: used to set if arc broken detection works or not. When this function is effective, if arc-break occurs during welding, system

will stop the welding process and save the break point. When restarting next time, robot will move backward to break point, start arc and then operate.

If user wants to cancel "arc break detection" function, switch to TEACH mode, press R ARC S.

the 焊接复位button to reset the break point. Correspondent auxiliary relay is M180.

11) **Power failure**: used to detect if welding power has a problem. When this function works, if welding machine has power emergency, system will stop welding process; otherwise, system will not detect if welding power is normal or not.

Time to make this function work: when system is starting up, select "Welding power abnormal detection" function, and this function will work after the arc start instruction.Correspondent auxiliary relay is M181.

12) **Coolant shortage:** used to detect if water cooling system has a problem. When this function works, if water cooling system has a problem, system will stop welding process.

Time to make this function work is very similar to "**Power failure**" function. Correspondent auxiliary relay is M182.

- 13) **Return to path:** used to set if system has the restart function. When this function works, system will restart arc after welding beginning or arc arc depletion. The restart speed and retreat distance is set up according to the basic parameters.
- 14) **Scratch start:** used to set if system has the scratch function. When this function works, if restart is unsuccessful, system will retreat for a certain distance at certain speed. Retreat distance and speed is set up according to the basic parameters.
- 15) Collide detection: used to set if system has the anti-collision detection function. When this function works, after anti-collision sensor detects collision, system will stop the welding process and servo power-off.

Time to make this function work: after system has power, anti-collision detection will work. Correspondent auxiliary relay is M13.

#### Notice

For safety reasons, it' s highly recommended to add anti-collision sensor and set **Collide detection** effective. This is beneficial to stop robot quickly if collision occurs

at robot terminals.

Method to cancel **Collide detection**:To add the M193 normally closed in M13 circle in PLC

When anti-collision sensor alerts, clicklogo, a bogo will disappear, and M193 is effective. M13 circle is disconnected, pressto reset alert, presst Repair over servo, and mov bot into safe place manually. 30s later, M193 reset to ineffective automatically, and above circle will work as normal.

### 2.1.3.3 Welding current match setup.

This process is used to set the welding current of welding machine when system export 0-10V analogous signal. Press "output current graph" to enter the setup interface.

Welding current setup interface

| File          | operation     | ]<br>se     | Para<br>tting | Monitoring | Run prepara                | Command                    | Technical                 | PLC                       |           |                     |
|---------------|---------------|-------------|---------------|------------|----------------------------|----------------------------|---------------------------|---------------------------|-----------|---------------------|
|               | Restart       | distance [  | 5.00          | mm         | Arc break                  | detect 🗹                   |                           |                           |           | 25%                 |
|               | Resta         | irt speed 🛛 | 10.00         | mm/s       | Power                      | failure 🗖                  |                           |                           |           | 手动速度                |
| 按键杨石          | start er      | ror time 🛛  | 2.00          | sec        | Coolant s                  | hortage 🗖                  |                           |                           |           |                     |
|               | Arc det       | ect time 🛛  | 0.30          | sec        | Return                     | to path 🗖                  |                           |                           |           |                     |
|               | c loss er     | ror time 🛛  | 0.30          | sec        | Scrate                     | h start 🗹                  |                           |                           |           |                     |
|               | Scratch       | distance [  | 2.00          | mm         | Collide                    | detect 🗹                   |                           |                           |           |                     |
| _             | Scrat         | ch speed    | 20.00         | mm/s       |                            | Reserve 🗖                  |                           |                           |           | 气检关                 |
| ٩             | Gas pref      | low time    | 0.60          | sec        |                            |                            |                           |                           |           |                     |
| 关节坐标          | Gas postf     | low time ∫  | 0.50          | sec        |                            |                            |                           |                           |           |                     |
|               |               |             |               |            |                            |                            |                           |                           |           |                     |
| M160          |               |             |               |            |                            |                            |                           |                           |           | - <mark>18</mark> } |
| mito5<br>M快捷键 | 1             |             |               | \x         | x                          |                            |                           | lines3                    | Cur 1     | 点动送丝                |
|               | ID T          | ime         |               | Nun        | Notes                      |                            |                           |                           |           |                     |
| dama,         | <b>①</b> 5 1  | 0-24 20:34  | :47           | 1000       | 0 Open fi                  | le success                 |                           |                           |           |                     |
|               | <b>()</b> 6 1 | 0-24 20:34  | :47           | 1          | 1                          |                            |                           |                           | -         |                     |
|               | <b>()</b> 7 1 | 0-24 20:35  | :28           | 1000       | 0 Open fi                  | le at the mo               | oment, plea               | se wait                   |           |                     |
| 间版下电          | 08 1          | 0-24 20:35  | :28           | 1000       | 0 Open fi                  | le success                 |                           |                           |           |                     |
|               | <b>①</b> 9 1  | 0-24 20:36  | :58           | 1          | 抬起试过                       | 运行键                        |                           |                           | -         |                     |
|               | Admin         | Manu0ff     | ModeE         | rr Sp      | eed25% To                  | ooll User                  | 1 10-2                    | 5 10:17:13                | SYN1 SYN2 | 2                   |
|               | open/close    |             |               | C          | output<br>current<br>graph | output<br>voltage<br>graph | input<br>current<br>graph | niput<br>voltage<br>graph | Exit      |                     |

| File         | operation                                 | Edit                          | Para<br>setting | Monitoring   | Run prepare  | Connand                                                                                                    | Technical                                                                                                    | PLC       | 2                                        |
|--------------|-------------------------------------------|-------------------------------|-----------------|--------------|--------------|----------------------------------------------------------------------------------------------------|----------------------------------------------------------------------------------------------------|-----------|------------------------------------------|
| ※            | Ana<br>10000<br>1<br>2.500<br>2<br>Welder | log:<br>V<br>V<br>r(A) 67.000 | Current cur     | 268.000<br>4 | 構<br>開始      | 連扒量测试说明<br><u>算収理测试</u> :新<br>運到成為、系統時<br>(中国民对应要化、<br>。<br><u>2相值测试</u> :新<br>(公標机值面测试)、<br>应規拟皮值1:和<br>に 此值仅在焊机<br>反回2:系統关闭<br>st analog A<br>¥elder te<br>ler correspo | 注     入積拟里0-10%,<br>(出设定模拟里0-10%,<br>(出设定模拟里),<br>(出设定模拟里,<br>(出立定体和实践),<br>(計算),<br>(計算),<br>(計算),<br>(計算),<br>(計算),<br>(計算),<br>(計算),<br>(計算),<br>(計算),<br>(計算),<br>(計算),<br>(計算),<br>(計算),<br>(計算),<br>(計算),<br>(計算),<br>(計算),<br>(計算),<br>(注),<br>(注),<br>(注),<br>(注),<br>(注),<br>(注),<br>(注),<br>(注 |           | 10%<br>② <b>●</b><br>手动速度<br>气检关<br>送丝控制 |
| M109<br>M快捷键 |                                           |                               | 11              | 1            |              |                                                                                                    |                                                                                                    |           | 点动送丝                                     |
|              | ID                                        | Time                          | Nim             | Notes        |              |                                                                                                    |                                                                                                    |           |                                          |
| -            | 1                                         | 10-26 10:07:                  | 53 45           | Can no       | t open syste | m plc instr                                                                                                    | uction list                                                                                                    | doc       |                                          |
|              | 02                                        | 10-26 10:07:                  | 53 50           | Can no       | t open plc 1 | adder diagr                                                                                                    | am file                                                                                                    |           |                                          |
|              | <b>()</b> 3                               | 10-26 10:07:                  | 53 44           | System       | initializat  | ion complet                                                                                                    | e                                                                                                    |           |                                          |
| 伺服下电         | 1 4                                       | 10-26 10:08:                  | 06 1            | 报警复          | Ϋ́           |                                                                                                    |                                                                                                    |           |                                          |
|              | 105                                       | 10-26 10:08:                  | 16 1            | 抬起试          | 运行键          |                                                                                                    |                                                                                                    |           |                                          |
|              | Admin                                     | ManuOff N                     | ModeErr Sp      | peed10% T    | ooll Use     | r1 10-26                                                                                                    | 5 11:43:16                                                                                                    | SYN1 SYN2 |                                          |
|              |                                           |                               |                 |              |              | analog test                                                                                                    | welder value<br>test                                                                                                    | return    |                                          |

Parament Notes:

- 1 Max voltage of analogous output
- 2 Min voltage of analogous output
- 3 Min output current of welding machine
- 4 Max output current of welding machine
- 5 Test of analogous output of AO1 port
- 6 Test of output of welding machine
- 7 Return value of welding machine

#### Discription

```
To verify the welding current correspondent to output voltage, user can set system
to output 0V and 10V (program : AO#1=0 andAOUT AO#1=10 ), and observe the
correspondent current and input into above interface.Process as follows:
a)Program :
AOUT AO#1=0
TIME5000
AOUT AO#1=10
b) Execute, and observe the show value on welding current detector.
c)Input the current correspondent to 0V and 10V, and input correspondence of
curve.
```

### 2.1.3.4 Welding voltage match setup:

This process is used to set the welding voltage of welding machine when system export 0-10V analogous signal. Press "output voltage graph" to enter the setup interface.

| File         | operation      |             | I<br>set | Para<br>tting | Monitoring        | Run prepare  | Connand          | Technical        | PL       | 2                   |
|--------------|----------------|-------------|----------|---------------|-------------------|--------------|------------------|------------------|----------|---------------------|
| 10           | Restart        | distance    | 5.00     | mm            | Arc break         | detect 🗹     |                  |                  |          | 5%                  |
|              | Rest           | art speed   | 10.00    | mm/s          | Power             | failure 🗖    |                  |                  |          | 25 <b>1</b><br>手动速度 |
| 粗奈正          | start e        | rror time   | 2.00     | sec           | Coolant s         | hortage 🗖    |                  |                  |          |                     |
|              | Arc de         | tect time   | 0.30     | sec           | Return            | to path 🗖    |                  |                  |          |                     |
|              | c loss e       | rror time   | 0.30     | sec           | Scrate            | h start 🗹    |                  |                  |          | _                   |
|              | Scratch        | distance    | 2.00     | mm            | Collide           | detect 🗹     |                  |                  |          |                     |
|              | Scra           | tch speed   | 20.00    | mm/s          |                   | Reserve 🗖    |                  |                  |          | 气检关                 |
|              | Gas pre        | flow time   | 0.60     | sec           |                   |              |                  |                  |          | $\bigcirc$          |
|              | Gas post       | flow time   | 0.50     | sec           |                   |              |                  |                  |          | 101<br>174 44 mm    |
|              |                |             |          |               |                   |              |                  |                  |          | 医丝栓带                |
| M160         |                |             |          |               |                   |              |                  |                  |          |                     |
| M169<br>₩快捷键 | -              |             |          | 111           | 6                 |              |                  |                  |          | 点动送丝                |
|              | ID 1           | Fime        |          | Num           | Notes             |              |                  |                  |          |                     |
| 6            | 1 1            | 10-26 10:07 | :53      | 45            | Can not           | t open syste | em plc instr     | ruction list     | doc      |                     |
|              | <b>1</b> 2 1   | 10-26 10:07 | :53      | 50            | Can not           | t open plc l | ladder diagr     | am file          |          |                     |
|              | 🛈 3 🛛 1        | 10-26 10:07 | :53      | 44            | System            | initializat  | tion complet     | e                |          |                     |
| 何服卜甩         | <b>(</b> ) 4 1 | 10-26 10:08 | 8:06     | 1             | 报警复位              | Ż            |                  |                  |          |                     |
|              | <b>①</b> 5 1   | 10-26 10:08 | 8:16     | 1             | 抬起试过              | 运行键          |                  |                  |          |                     |
|              | Admin          | Manu0ff     | ModeE:   | rr Spe        | eed05% To         | ooll 🚺 Use   | <b>r1</b> 10-2   | 6 10:21:41       | SYN1 SYN | 2                   |
|              | open/close     |             |          |               | output<br>current | voltage      | input<br>current | niput<br>voltage | Exit     |                     |

Welding voltage setup interface

| File                        | operation                                                         | E                                                  | ldit                                                | Par<br>setti                     | a<br>ng                  | Monitoring                                   | Run prej                                       | pare Co                                                                                                    | onnaad                                                                                                    | Technical                                                                                                    |              | PLC                             |
|-----------------------------|-------------------------------------------------------------------|----------------------------------------------------|-----------------------------------------------------|----------------------------------|--------------------------|----------------------------------------------|------------------------------------------------|----------------------------------------------------------------------------------------------------|----------------------------------------------------------------------------------------------------|----------------------------------------------------------------------------------------------------|--------------|---------------------------------|
| 補禁止                         | Ana<br>10.000<br>3.500<br>Welde                                   | log:<br>V<br>V<br>r(V)                             | 10.600                                              | Voltage                          | curve                    | 30.200                                       | <b>↓</b> ,                                     | 模拟量<br>I模拟测试<br>流线。<br>I <u>提</u> 和电压;<br>线。<br>I <u>提</u> 和成功<br>对应机对<br>成一个。<br>一个。<br>不是,此<br>公厅回<br>下<br>State<br>Weider c | 测试门: 航<br>测试]: 航<br>(>, 对应]: 系统<br>面]: 新<br>面]: 新<br>面]: 前<br>[]: 新<br>面]: 前<br>[]: 新<br>面]: 前<br>[]: 新<br>面]: 前<br>[]: 新<br>面]: 前<br>[]: 新<br>面]: 前<br>[]: 前<br>]: 前<br>[]: ]: 新<br>面]: []: 新<br>面]: []: 新<br>面]: []: 新<br>面]: []: 新<br>面]: []: 新<br>面]: 前<br>[]: 新<br>面]: []: 新<br>面]: []: 新<br>面]: []: 新<br>面]: []: 新<br>[]: 新<br>[]: 新<br>[]: 新<br>[]: 新<br>[]: ]: []: 新<br>[]: []: 新<br>[]: ]: []: 新<br>[]: ]: []: []: []: []: []: []: []: []: [ | 、<br>模拟里0-10V,<br>出设定規拟里。<br>用 于现试电 違次<br>系統細式匹配相和<br>子型示焊和<br>出述の一個<br>の<br>の<br>の<br>2<br>2<br>1<br>3<br>1<br>2<br>1<br>2<br>1<br>1<br>1<br>2<br>1<br>3<br>1<br>1<br>1<br>1<br>1<br>1<br>1<br>1<br>1<br>1<br>1<br>1<br>1 | 按焊。电         | 5%<br>20<br>手动速度<br>气检关<br>送丝控制 |
| M160<br>● ●<br>M169<br>M快捷键 |                                                                   |                                                    |                                                     |                                  | 111                      |                                              |                                                |                                                                                                    |                                                                                                    | 1                                                                                                    |              | 点动送丝                            |
|                             | TD                                                                | Time                                               |                                                     |                                  | Mum                      | Notec                                        |                                                |                                                                                                    |                                                                                                    |                                                                                                    |              |                                 |
| 何服下电                        | <ul> <li>1</li> <li>2</li> <li>3</li> <li>4</li> <li>5</li> </ul> | 10-26<br>10-26<br>10-26<br>10-26<br>10-26<br>10-26 | 10:07:5<br>10:07:5<br>10:07:5<br>10:08:0<br>10:08:1 | 53<br>53<br>53<br>53<br>06<br>16 | 45<br>50<br>44<br>1<br>1 | Can not<br>Can not<br>System<br>报警复位<br>抬起试道 | t open sy<br>t open pl<br>initiali<br>这<br>运行键 | ystem plo<br>lo ladden<br>ization o                                                                                            | c instru<br>r diagra<br>complete                                                                                                    | action list<br>am file<br>e                                                                                                    | doc          |                                 |
|                             | Admin                                                             | Manu                                               | uOff <mark>M</mark>                                 | odeErr                           | Spe                      | ed05% To                                     | 0011                                           | User1<br>anal                                                                                                    | 10-26<br>.og test                                                                                                    | 10:31:40<br>welder value<br>test                                                                                                    | SYN1<br>retu | SYN2<br>m                       |

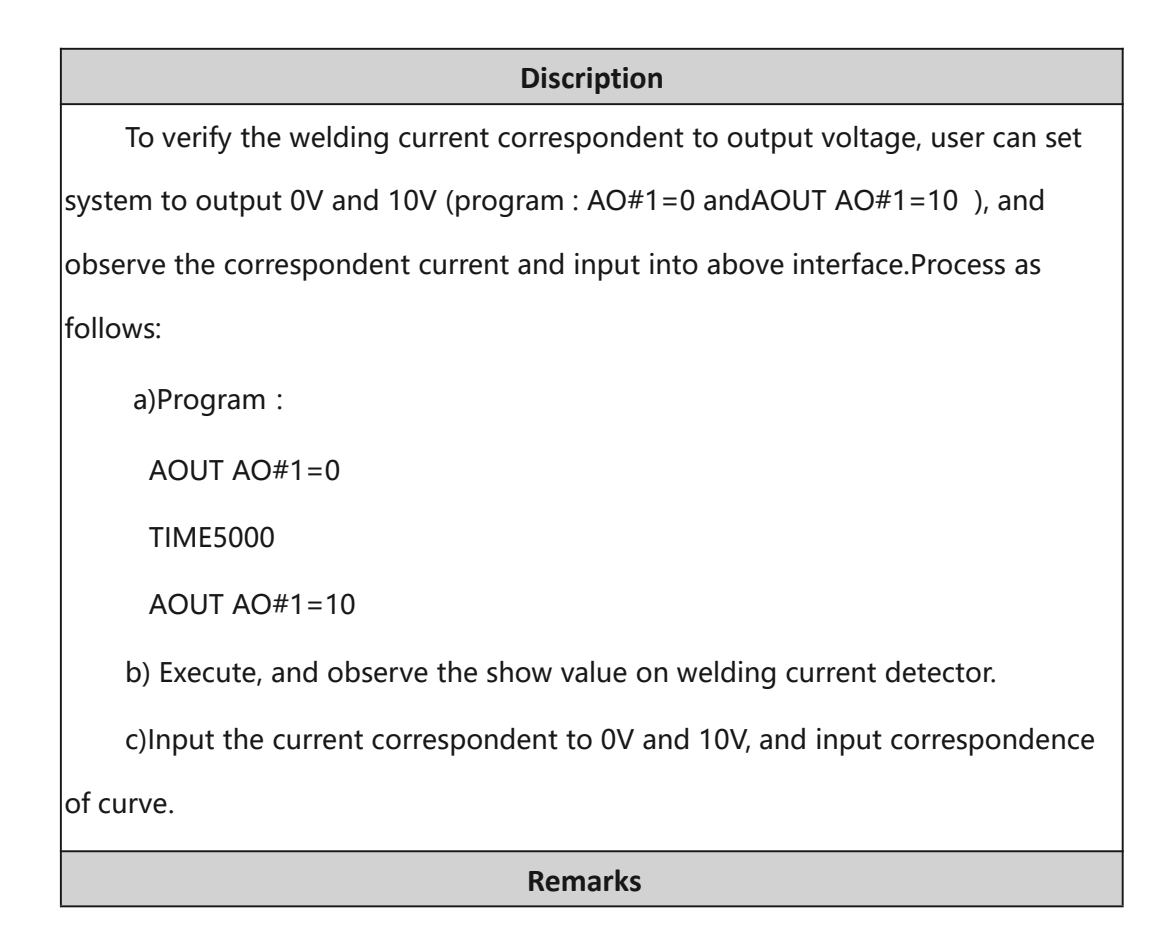

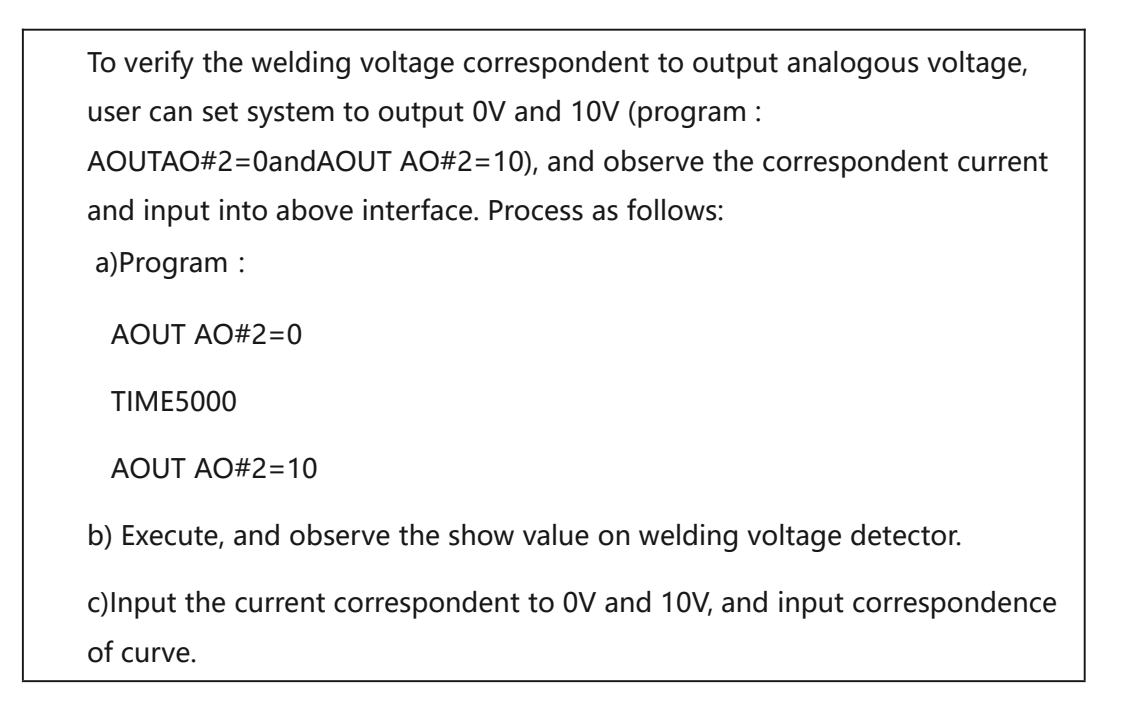

### 2.2 Welding process setup

### 2.2.1 Set up basic welding parameters

This operation is to set the welding current and voltage.

| File              | operation      | Edit         | Para<br>setting | Monitor | ing Run  | prepara        | Connand     | Technical           | PI        | LC                  |
|-------------------|----------------|--------------|-----------------|---------|----------|----------------|-------------|---------------------|-----------|---------------------|
|                   | Program r      | name         |                 | T:      | ime chan | ge             |             | 1 Palletiz          | ing 🕨     | 35%                 |
| 2                 | 111            |              |                 | 2       | 016-9-7  | 10:48          |             | 1 14110412          |           | 25                  |
| 轴禁止               | 🧰 call         |              |                 | 2       | 016-9-5  | 22:47          |             | <u>2</u> Paint      | •         | 手动速度                |
|                   | 🖹 xx           |              |                 | 2       | 016-10-2 | <u>1</u> Tech  | para 🔸      | <u>1</u> Welding p  | ara 🕨     |                     |
|                   | 🔋 视觉执          | 【取           |                 | 2       | 016-9-5  | <u>2</u> Weldi | ng device 🔸 | <u>2</u> Swing arc  | para 🕨    |                     |
|                   |                |              |                 |         |          |                |             | <u>3</u> Locating p | oara 🕨    | 气榆关                 |
|                   |                |              |                 |         |          |                |             | <u>6</u> 折弯工艺       |           |                     |
|                   |                |              |                 |         |          |                |             |                     |           | _ <b></b> +<br>送丝控制 |
| M160              |                |              |                 |         |          |                |             |                     |           |                     |
| <b>00</b><br>M169 |                |              |                 |         |          |                |             |                     |           |                     |
| M快捷键              |                |              | XX              |         |          |                |             |                     |           |                     |
|                   | ID T           | ime          | Num             | Not     | es       |                |             |                     |           |                     |
| -                 | <b>(i)</b> 1 1 | 0-21 20:30:5 | 2 172           | Cod     | ing has  | not full       | y read suce | cess                |           |                     |
|                   | 02 1           | 0-22 09:04:2 | 0 1             | 抬起      | 试运行键     |                |             |                     |           |                     |
| 伺服下电              | <b>()</b> 3 1  | 0-22 11:29:2 | 2 125           | Fil     | e save s | uccess         |             |                     |           |                     |
|                   | Admin          | ManuOff Ma   | deErr Sp        | eed35%  | Tool1    | User           | 1 10-22     | 11:30:53            | SYN1 SYN  | V2                  |
|                   | Rebuilt        | Rename       | Back up         |         | D        | elete          | Open U disk | Open                | Copy to U | <b>.</b> .          |

As shown above, <Technical>-<Arc-welding>-<Tech para>-<Welding para>, and enter the welding parameters setting interface, as shown in below figure.

| File     | operation Edit Provident Set |       |                      | Para<br>setting | y Mon:  | itoring | Run pr | epare  | Comman    | d     | Technical | Ĺ      | PLC  |            |
|----------|------------------------------|-------|----------------------|-----------------|---------|---------|--------|--------|-----------|-------|-----------|--------|------|------------|
| 1        | File n                       | umber | 0 <u>-</u>           | 1 Co            | mment 🗌 |         |        | 2      |           |       |           |        |      | 5%<br>25   |
| 轴禁止      | #eld curr                    | rent  | 0.000                | A3 St           | arting  | (A)     | 0.000  | 11     |           |       |           |        |      | 手动速度       |
|          | #eld vol                     | tage  | 0.000                | V(4)St          | arting  | ()      | 0.000  | 12     |           |       |           |        |      |            |
|          | Arc End                      | ing   | 0.000                | A5 St           | arting  | (s)     | 0.000  | 13     |           |       |           |        |      |            |
|          | Arc End                      | ing   | 0.000                | V6              | Reserv  | e04     | 0.000  | 14     |           |       |           |        |      |            |
|          | remove s                     | tick  | 0.000                | A(7)            | Reserv  | e05     | 0.000  | 15     |           |       |           |        |      |            |
|          | remove s                     | tick  | 0.000                | <b>V</b> 8      | Reserv  | e06     | 0.000  | 16     |           |       |           |        |      | 气检关        |
|          | Arc End                      | ing   | 0.000                | s9              | Backir  | ng out  | avid 🗖 | 17     |           |       |           |        |      |            |
|          | Proof s                      | tick  | 0.000                | s10             |         | Reser   | ve07 🗖 | 18     |           |       |           |        |      | +<br>送丝控制  |
| M160     |                              |       |                      |                 |         |         |        |        |           |       |           |        |      |            |
| M169     |                              |       |                      |                 |         |         |        |        |           |       |           |        |      |            |
| M快捷键     |                              |       |                      |                 | 111     |         |        |        |           |       |           |        |      | ·····///// |
|          | ID 1                         | Fime  |                      | N               | ium 1   | Notes   |        |        |           |       |           |        |      |            |
| <b>e</b> | 1 1                          | 10-26 | 10:07:53             | 4               | 5       | Can not | open   | system | m plc ins | struc | ction lis | t doc  |      |            |
|          | <u>()</u> 2 1                | 10-26 | 10:07:53             | 5               | i0 (    | Can not | open ; | plc la | adder dia | agram | file      |        |      |            |
| 伺服下由     | <u>()</u> 3 1                | 10-26 | 10:07:53             | 4               | 4       | System  | initia | lizati | ion compl | lete  |           |        |      |            |
|          | 1 4                          | 10-26 | 10:08:06             | 1               |         | 报警复位    | Ż      |        |           |       |           |        |      |            |
|          | <b>0</b> 5 1                 | 10-26 | 10:08:16             | 1               |         | 抬起试过    | 运行键    |        |           |       |           |        |      |            |
|          | Admin                        | Manu  | ı0ff <mark>Mo</mark> | deErr           | Speed0  | 5% T<   | ooll 🔪 | Usei   | 1 10-     | -26   | 10:52:50  | 5 SYN1 | SYN2 |            |
|          | open/close                   |       |                      |                 |         |         |        |        |           |       |           | Ex     | it   |            |

#### Every parameter is described as follows:

- 1 Choose the document number (range 0-7) in the [File number] above. Each number is correspondent with a set of welding parameters.
- 2 Add files comments

3、4 Weld voltage and welding current is the set value for normal welding. Specific value is determined by on-site process.

5、6Arc end voltage and arc end current is used when arc end is not adequate. Normally, values of arc end voltage and arc end current are smaller than welding ones.

7、8 Remove-stick voltage and remove-stick current is used when welding wire adhesion occurs. Normally, remove-stick current is 0, and remove-stick voltage is higher than welding voltage.

9Arc end time is defined for duration time when arc end voltage and arc end current is maintained. If arc end time is too long, resurfacing welding may happen at the welding end position. If arc end time is too short, welding crater may occur at the welding end position. So arc end time need setting according to real situation. 10Remove-stick time is defined for duration time when remove-stick voltage and remove-stick current is maintained.

11 12 Arc start voltage and arc start current is used when arc start is difficult. Higher voltage and current can be taken for more efficiently arc starting.

13 Arc start time is defined for duration time when arc start voltage and arc start current is maintained. If arc start time is too long, resurfacing welding may happen at the welding start position.

14 15 16 17 18 reserve

ARCEND ARCSTART move robot stop gas postflow time gas detect signal gas preflow time prevent stick time Yxx arc loss arc start error time arc starting signal error time arc ending time delay Yxx arc detect time arc detect signal arc starting time Xxx welding arc ending arc starting current prevent stick current current current welding currentwelding arc ending prevent stick voltage arc starting voltage current voltage welding voltage.

Time sequence chart of welding control is shown below:

Welding parameters should be saved as formation of document number after the parameter setup. Then these parameters can be used by invoking the correspondent document number. One program can invoke several set of welding parameters.

Example: How to use welding parameters in program`

ARCSTART#1 Invoke 1# parameters for welding

MOVL VL100=MM/S PL=0 Move along the welding track

ARCEND #1 End of 1# welding process

### 2.2.2 Setup welding weaves parameters

This operation is to set welding weave parameters if wide seam need welding.

As shown above, <user process>-<welding process>-<welding setting>-<parameters setting>, and enter the welding parameters setting interface, as shown in below figure.

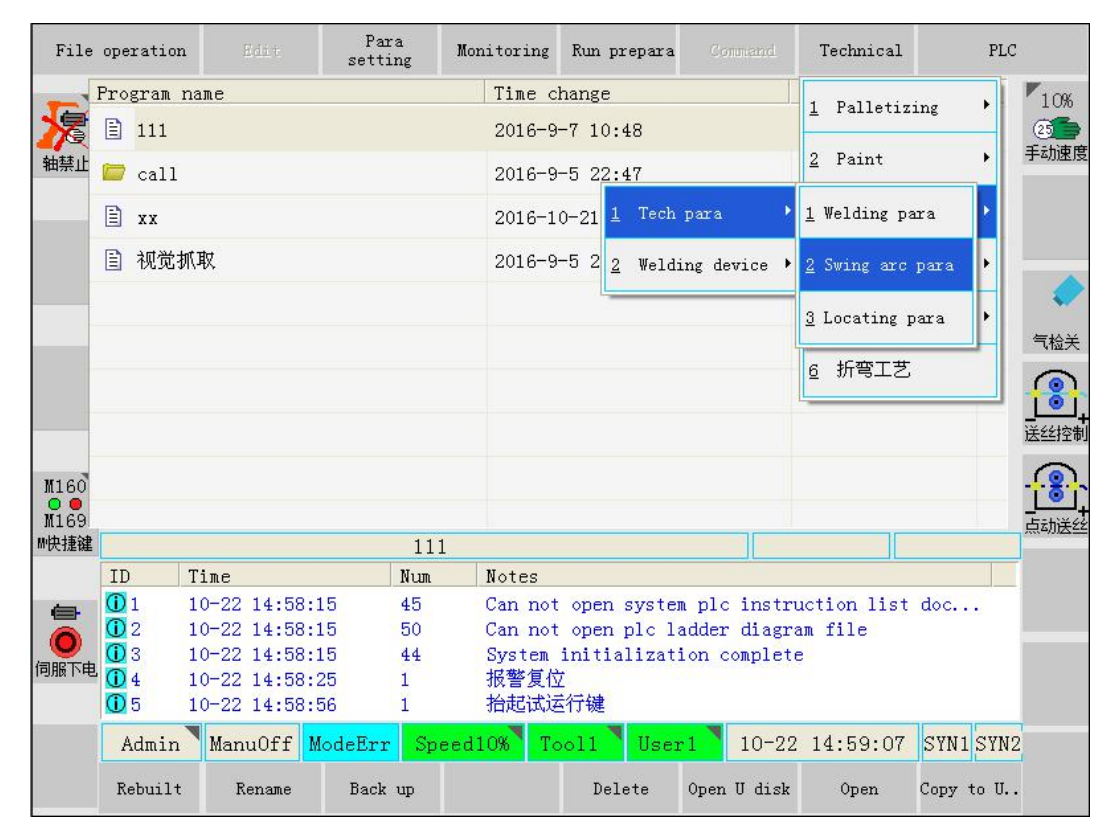

As shown above, <Technical>-<Arc-welding>-<Teach para>-<swing arc para>, and enter the welding weave parameters setting interface, as shown in below figure.

| File                | oper | ation          |                 |                      | Para<br>setting | Monitoring            | Run prepare                  | Connan                   | Technical                   | PLC       | :                   |
|---------------------|------|----------------|-----------------|----------------------|-----------------|-----------------------|------------------------------|--------------------------|-----------------------------|-----------|---------------------|
| えていた。               | F    | file n<br>Comu | number<br>ment: | 0 💽                  | 1               | Name <mark>程序0</mark> |                              | 2)<br>3)                 |                             |           | 5%<br>25<br>手动速度    |
|                     |      | Weav<br>Mod    | e set-<br>el    | (<br>Z字形 ・           | 4)<br>  Stop:0- | move 1-rest           | 0 9                          |                          |                             |           |                     |
|                     |      | Fre<br>Ampl    | q<br>Litude     | 0.0                  | Hz 5            | Radius 0.             | D nn(1)                      |                          |                             |           | •                   |
|                     |      | R-dv<br>L-dv   | vell<br>vell    | 0.0                  | sec7            |                       |                              |                          |                             |           |                     |
| M160                |      |                |                 |                      |                 |                       |                              |                          |                             |           | 送丝控制                |
| ● ●<br>M169<br>M快捷键 |      |                |                 |                      | 11              | .1                    |                              |                          |                             |           | _ <b></b> ,<br>点动送丝 |
|                     | ID   |                | Time            |                      | Num             | Notes                 |                              |                          |                             |           |                     |
| =                   |      | L<br>2         | 10-26<br>10-26  | 10:07:53<br>10:07:53 | 45<br>50        | Can no<br>Can no      | t open syste<br>t open plc l | em plc ins<br>ladder dia | struction lis<br>agram file | t doc     |                     |
| 伺服下电                |      | 3<br>1         | 10-26<br>10-26  | 10:07:53<br>10:08:06 | 44<br>1         | System<br>报警复(        | initializat<br>文<br>=∕=∕+    | tion compl               | .ete                        |           |                     |
|                     | A    | dmin           | 10-26<br>Man    | 10:08:16<br>uOff Mod | eErr S          | 治起试<br>beed05% T      | 五行键<br>ool1 <mark>Use</mark> | <b>r1</b> 10-            | -26 11:20:10                | SYN1 SYN1 | 2                   |
|                     |      |                |                 |                      |                 |                       |                              |                          |                             | Exit      |                     |

1 Choose the weave file number (range 0-9) in the [weave document number] above. Each number is correspondent with a set of welding parameters.

2 3 Some detailed information can be input into [Name] and [Comment] column, which is beneficial for operators to understand the welding weave.

In the [weave set] column, [mode selection], [weave frequency], [weave extent], [left stay time], [right stay time] can be input, and press quit after setup.

4 Model:Only zigzag weave function is available up to now. Other types of weave functions are under development.

5 Freq: used to set weave frequency, unit is Hz.

6 Amplitude: used to set one-side movement distance, unit is mm.

7 R-dwell: used to set duration time at the left weave apex, unit is s.

8 L-dwell: used to set duration time at the right weave apex, unit is s.

9 Set left-right stay: 0-no stay, 1-stay.

10 circular radius (not available up to now)

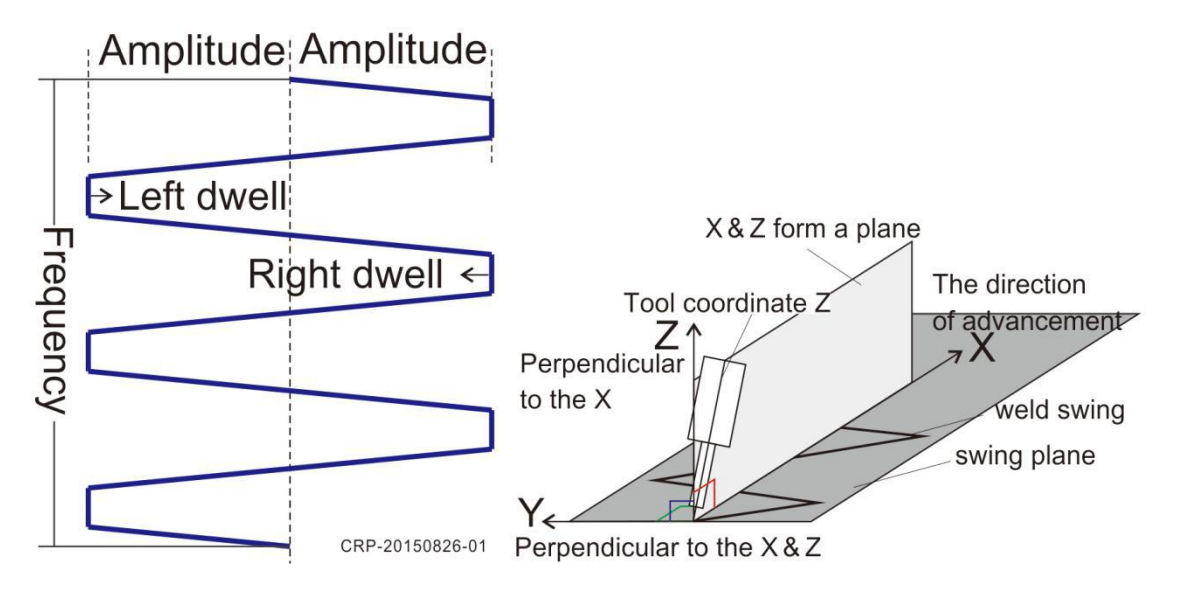

#### Weave schemeWeave coordination

Description: Weave parameters should be saved as formation of document number after the parameter setup. Then these parameters can be used by invoking the correspondent document number. One program can invoke several set of welding parameters.

Weave is based in the weave coordination. Ifonward direction is circle, x axis is orientated along the normal line of circle. e.g. : How to use welding parameters in program

ARCSTART#1 Invoke 1# parameters for welding

WEAVESINE #1 Invoke 1# parameters for weave MOVL VL100=MM/S PL=0 move along the welding track WEAVEEND End of weave ARCEND #1 End of 1# welding process

### 3 Example for welding program

After the above setting, welding program can be operated. Below is an example for

welding program steps taking the below welding workpiece as an example.

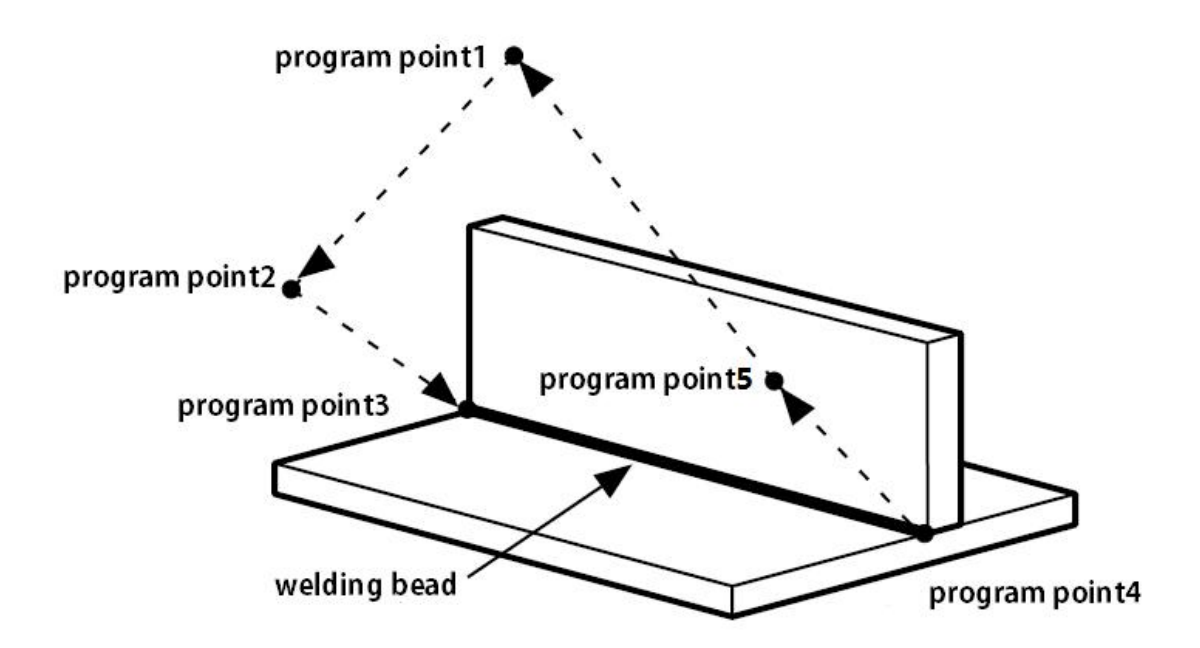

### 3.1 Program example

Basic program is as follows for the above workpiece :

MOVJ VJ=50.0% PL=5 move quickly to program point 1, wait

MOVJ VJ=50.0% PL=5 move quickly to program point 2, welding prepare

MOVL VL=200 MM/S PL=0 move quickly to program point 3, welding start

ARCSTART#1 Invoke 1#welding parameters, start arc

WEAVESINE #1 Invoke 1# welding weave parameters

MOVL VL=50MM/S PL=0 move along the welding track, move straight to program point 4

WEAVEEND weave end

ARCEND #1 1# welding process end

MOVJ VJ=50.0% PL=3 move quickly to program point 5, safe point

### 3.2 Program teach steps

Description :

- a. Wait point of program point 1# should at the position with no interaction with workpiece and holding clamp.
- b、When program point 5 is moving toward program point 1, it also shouldhas no interaction with workpiece and holding clamp.

c. During welding process (teach program point 3# to point 4#), surface constitute of welding wire and x direction should be perpendicular to welding formation surface (as shown in below). Otherwise, y direction of weave coordination is unparallel with welding formation surface, and weave will be high at one edge and low at the other edge.

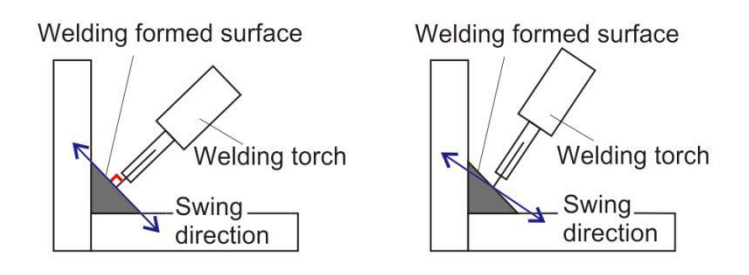

d、Wire length in re-production should be same with the length in teach. Use the wirefeedingto give out welding wire. Please cut the welding wire of proper length (~10mm).

e. During teach, when welding wire bends after the touch with workpiece, give out welding wire for 50-100mm, cut the welding wire of proper length, and teach continues.

f、 After teach, please use for pilot run and check if track is correct.

### 3.2.1 New file

In teach mode. In main interface, press "New" button, establish the new program.

| File     | operation    | a Edit       | Para<br>settir | a Mor | nitoring | Run prepara  | Connand      | Technical   | PL         | с           |
|----------|--------------|--------------|----------------|-------|----------|--------------|--------------|-------------|------------|-------------|
| -        | Program      | name         |                |       | Time     | change       |              | Size(B)     |            | 15%         |
| 凌        | 111          |              |                |       | 2016-    | 9-7 10:48    |              | 2500        |            | 25 <b>-</b> |
| 轴禁止      | 📁 cal        | 1            |                |       | 2016-    | 9-5 22:47    |              | folder      |            | 于如本反        |
|          | 🖹 xx         |              |                |       | 2016-    | 10-21 20:29  |              | 59          |            |             |
|          | 🖹 视觉         | 的抓取          |                |       | 2016-    | 9-5 22:47    |              | 8676        |            |             |
| _        |              |              |                |       |          |              |              |             |            |             |
|          |              |              |                |       |          |              |              |             |            | 气检关         |
|          |              |              |                |       |          |              |              |             |            |             |
|          |              |              |                |       |          |              |              |             |            | 送丝控制        |
| M160     |              |              |                |       |          |              |              |             |            |             |
| ₩快捷键     | 1            |              |                | 111   |          |              |              |             |            |             |
|          | ID           | Time         |                | Num   | Notes    |              |              |             |            | F           |
| <b>6</b> | 1            | 10-22 16:45: | 31             | 45    | Can not  | open system  | n plc instru | uction list | doc        |             |
|          | <b>(i)</b> 2 | 10-22 16:45: | 31             | 50    | Can not  | open plo la  | adder diagr  | am file     |            |             |
|          | <b>()</b> 3  | 10-22 16:45: | 31             | 44    | System   | initializati | ion complet  | в.          |            |             |
| 间版下电     | <b>(i)</b> 4 | 10-22 16:45: | 40             | 1     | 报警复位     | ž –          |              |             |            |             |
|          | 05           | 10-22 16:45: | 43             | 1     | 抬起试过     | 行键           |              |             |            |             |
|          | Admin        | ManuOff M    | lodeErr        | Speed | 15% Ta   | ooll 🚺 User  | 1 10-22      | 16:46:26    | SYN1 SYN   | 12          |
|          | New          | Rename       | Back v         | up    |          | Delete       | Open U disk  | Open        | Copy to U. |             |

Input program name "ARCLINE" in the below interface.

| File | operatio | n E    | di t s    | Para<br>etting | Monitoring   | Run prepara   |             | Technical  | PLC       |          |
|------|----------|--------|-----------|----------------|--------------|---------------|-------------|------------|-----------|----------|
| -    | Program  | n name |           |                | Time         | change        |             | Size(B)    |           | 15%      |
| 爱    | 111      |        |           |                | 2016-        | -9-7 10:48    |             | 2500       | (<br>     |          |
| 轴禁止  | 🧰 1fi    | .le    |           |                | 2016-        | -9-5 22:47    |             | folder     | ÷         | -4加速度    |
|      | ARC      | CLINE  |           |                | 2016-        | -10-22 16:49  |             | 0          |           |          |
|      | 📁 cal    | .1     |           |                | 2016-        | -9-5 22:47    |             | folder     |           |          |
|      | 🖹 xx     |        |           | _              | 2016-        | -10-21 20:29  |             | 59         |           |          |
|      | New n    | ame (  | ARCLI     | NE             | $\mathbf{r}$ |               |             |            |           | 气检关      |
|      |          |        |           | -              |              |               |             |            |           |          |
|      |          |        |           |                |              |               |             |            | ž         | 长丝控制     |
| M160 |          |        |           |                |              |               |             |            |           | <b>B</b> |
| M快捷键 |          |        |           | ARCLI          | INE          |               |             |            | ,         | 和历史之     |
|      | ID       | Time   |           | Num            | Notes        |               |             |            |           |          |
| 6    | 1        | 10-22  | 16:50:01  | 112            | Passwo       | rd correct, n | now in fact | ory mode   |           |          |
| Ō    | 1 2      | 10-22  | 16:50:20  | 148            | Cancel       | operation     |             |            |           |          |
| 伺服下电 |          |        |           |                |              |               |             |            |           |          |
|      |          |        |           |                |              |               |             |            |           |          |
|      | Factor   | y Manu | 10ff Mode | Err Spe        | eed15% T     | ooll 🚺 User   | 1 10-2:     | 2 16:51:19 | SYN1 SYN2 |          |
|      |          |        |           |                |              |               |             | Confirm    | Exit      |          |

Click<OK> button, program new name has been selected, and appears in the resource management, as shown in below.

| File       | operation   |               | Para<br>setting | Moni  | toring   | Run prepara  |              | Technical | PLC       |      |
|------------|-------------|---------------|-----------------|-------|----------|--------------|--------------|-----------|-----------|------|
| -          | Program     | name          |                 |       | Time     | change       |              | Size(B)   |           | 15%  |
| 凌          | 111         |               |                 |       | 2016-    | 9-7 10:48    |              | 2500      |           | 25   |
| 轴禁止        | 🧧 1fil      | e             |                 |       | 2016-    | 9-5 22:47    |              | folder    |           | 于初速度 |
|            | ARCL        | .INE          |                 |       | 2016-    | 10-22 16:49  |              | 0         |           |      |
|            | 🧰 call      |               |                 |       | 2016-    | 9-5 22:47    |              | folder    |           |      |
| 10         | 🖹 xx        |               |                 |       | 2016-    | 10-21 20:29  |              | 59        |           | ~    |
|            | 📔 视觉        | 抓取            |                 |       | 2016-    | 9-5 22:47    |              | 8676      |           | 气检关  |
|            |             |               |                 |       |          |              |              |           |           |      |
|            |             |               |                 |       |          |              |              |           |           | 送丝控制 |
| M160       |             |               |                 |       |          |              |              |           |           | -    |
| M169       |             |               |                 |       |          |              |              |           |           |      |
| M快捷键       |             |               | ARCL            | INE   |          |              |              |           |           |      |
|            | ID          | Time          | Num             | 1     | lotes    |              |              | 5415      |           |      |
| <b>_</b>   | <u>()</u> 1 | 10-22 16:50:0 | 1 112           | I     | Passwor  | d correct, 1 | now in facto | ory mode  |           |      |
|            | <u>U</u> 2  | 10-22 16:50:2 | .0 148          | (     | ancel    | operation    |              |           |           |      |
| PER NUMBER |             |               |                 |       |          |              |              |           |           |      |
|            | Factory     | ManuOff M     | odeErr Sp       | eed1  | 5% To    | ooli 🚺 User  | 10-22        | 16:53:12  | SYN1 SYN2 | 2    |
|            | New         | Rename        | Back up         | yptio | n/Decryj | . Delete     | Open U disk  | Open      | Copy to U |      |

In above interface, press "Open" button, enter the program edit interface, as shown in below.

| File              | operation                                                      | Edit                                                                     | Para<br>setting                             | Monitoring                                               | Run prepara                                                | Command                    | Technical           | PLC       |                             |
|-------------------|----------------------------------------------------------------|--------------------------------------------------------------------------|---------------------------------------------|----------------------------------------------------------|------------------------------------------------------------|----------------------------|---------------------|-----------|-----------------------------|
| える                |                                                                |                                                                          |                                             |                                                          |                                                            |                            | $\square$           |           | 15%<br>② <b>〔</b> 〕<br>F动速度 |
|                   |                                                                |                                                                          |                                             |                                                          |                                                            |                            | $\sum_{i=1}^{n}$    |           | ٠                           |
|                   |                                                                |                                                                          |                                             |                                                          |                                                            |                            |                     | 7         |                             |
| M160<br>M169      | E                                                              |                                                                          | <u> </u>                                    | $\overline{}$                                            |                                                            | 10.00                      |                     |           |                             |
| ™厌捷键              | TD                                                             | <b>T</b> •                                                               | . \ARG                                      | CLINE                                                    |                                                            |                            | ines0               | Curl      |                             |
| <b>一日</b><br>何服下电 | 1D<br>10<br>10<br>10<br>10<br>10<br>10<br>10<br>10<br>10<br>10 | Fime<br>10-22 16:50:0<br>10-22 16:50:2<br>10-22 16:56:0<br>10-22 16:56:0 | Num<br>)1 112<br>20 148<br>59 100<br>59 100 | Notes<br>Passwor<br>Cancel<br>000 Open fi<br>000 Open fi | rd correct, r<br>operation<br>ile at the mo<br>ile success | now in fact<br>oment, plea | ory mode<br>se wait |           |                             |
|                   | Factory<br>Change ins                                          | ManuOff M                                                                | odeErr Sp<br>Logic                          | peed15% To<br>Edit                                       | Last inst                                                  | 1 10-22<br>Save            | 2 16:57:05<br>Close | SYN1 SYN2 |                             |

Interface for program edit

### 3.2.2 Program point 1

Adjust the manual operation speed, in robot coordination system, press the safe button, move the robot to program point 1. Press "Movement" button, choose MOVJ mode, and input correspondent speed.

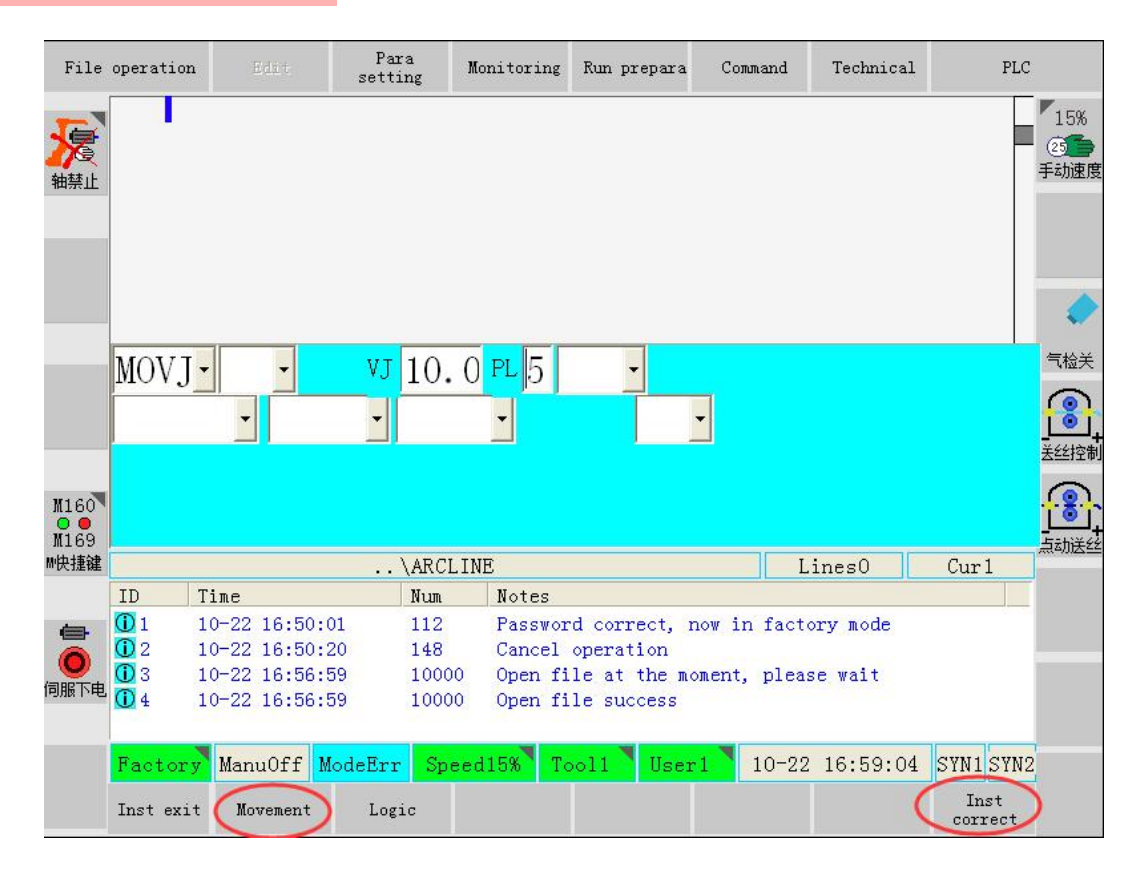

In above interface, click "instruction correct" button to record the point (effective status of safe switch), as shown in below.

| File  | operation  | n Edit      | Par<br>setti | a Mo<br>ng Mo | onitoring    | Run prepara | Command  | Technical  | PLC             |                   |
|-------|------------|-------------|--------------|---------------|--------------|-------------|----------|------------|-----------------|-------------------|
| えていた。 | 1 M        | OVJ VJ=10.  | 0% PL=       | 5             |              |             |          | $\sum$     |                 | 「15%<br>②<br>手动速度 |
| M160  |            |             |              |               |              |             |          |            | >  <br>7  <br>7 |                   |
| M169  |            |             |              |               |              |             | 1000     |            |                 | +<br>点动送丝         |
| M快捷键  |            |             | ••           | ARCLIN        | E            |             |          | ines1      | Cur 1           |                   |
|       | ID         | Time        |              | Num           | Notes        |             |          | 100        |                 |                   |
| (回服下电 | <b>U</b> 1 | 10-22 17:05 | :36          | 1             | <b>抬起</b> 试; | 百行键         |          |            |                 |                   |
|       | Factor     | y ManuOff   | ModeErr      | Speed         | 15% T        | ooll Use:   | r1 10-22 | 2 17:05:38 | SYN1 SYN2       |                   |
|       | Change in  | st Movement | Log:         | .c            | Edit         | Last inst   | Save     | Close      |                 |                   |

### 3.2.3 Program point 2

Adjust the manual operation speed, in robot coordination system, press the safe button, move the robot to program point 2. Press "move" button, choose MOVJ mode, and input correspondent speed.

| File         | operation    | ı    |           | se                      | Para<br>etting | Monitoring    | Run prepara | Command | Technical  | PLC         |                           |
|--------------|--------------|------|-----------|-------------------------|----------------|---------------|-------------|---------|------------|-------------|---------------------------|
| えていた。        | 1 M          | OVJ  | VJ=10. (  | 0% P                    | 'L=5           |               |             |         |            |             | 15%<br>② <b>了</b><br>手动速度 |
|              | MOVJ         | •    |           | 1                       | /J 50          | PL 5          |             | -       |            |             |                           |
| M160<br>M169 |              |      |           |                         |                |               |             |         | 16         |             |                           |
| M快捷键         |              |      |           |                         | \ARCL          | INE           |             |         | Lines1     | Cur2        | 4                         |
|              | ID           | Time | 3         |                         | Num            | Notes         |             |         |            |             |                           |
| (回服下电        | ₩1<br>Factor | 10-2 | 22 17:05: | 36<br>Iode <sup>F</sup> | 1<br>Inn Sne   | 行起试道<br>ed15% |             | 1 10-2  | 7 17.08.07 | SAN 1 SAN 3 |                           |
|              | T            | , Ma | W COLL    | ioder                   |                | curow r       | USEI USEI   | 10 2    | 2 11.00.01 | Inst        |                           |
|              | Inst exi     | t 🔪  | Movement  | 1                       | Logic          |               |             |         | (          | correct     |                           |

In above interface, click "instruction correct" button to record the point (effective status of safe switch), as shown in below.

| File          | operation                     | Edit                           | Para<br>setting | Monitoring               | Run prepara         | Command | Technical | PLC         |                           |
|---------------|-------------------------------|--------------------------------|-----------------|--------------------------|---------------------|---------|-----------|-------------|---------------------------|
| える            | 1 MOV<br>1 MOV                | J VJ=10.0%<br>J VJ=10.0%       | PL=5<br>PL=5    |                          |                     |         | $\sum$    | 2           | 20%<br>② <b>5</b><br>手动速度 |
| M160          |                               |                                |                 |                          |                     |         |           | ∑<br>7<br>7 |                           |
| M169<br>M性均素键 |                               |                                |                 | ITNE                     |                     | T       | :         | C2          | 点动送丝                      |
| IN DCINE NEE  | TD T                          | Ima                            | . (ARC.         | Notes                    |                     |         | mesz      | Curo        |                           |
| <b>e</b>      | 10 1 10<br>10 1 10<br>10 2 10 | )-22 17:05:36<br>)-22 17:09:09 | 1<br>241        | hotes<br>抬起试道<br>Paste s | 运行键<br>success      |         |           |             |                           |
| 何服下电          | 10 3 10<br>10 4 10            | 0-22 17:09:22<br>0-22 17:09:34 | 163<br>1        | Please<br>抬起试道           | remove alarm<br>运行键 | L.      |           |             |                           |
|               | Factory                       | ManuOff Mod                    | leErr Sp        | eed20% To                | ooll 🔪 User         | 1 10-22 | 17:09:56  | SYN1 SYN2   |                           |
|               | Change inst                   | Movement                       | Logic           | Edit                     | Last inst           | Save    | Close     |             |                           |

### 3.2.4 Program point 3

Adjust the manual operation speed, in robot rectangular coordination system 直角坐标, press the safe button, move the robot to program point 3. Press "move" button, choose MOVJ mode, and input correspondent speed.

| File                | operation              | Edit                       | Para<br>setting    | Monitoring     | Run prepara      | . Com  | mand   | Technica  | 1                         | PLC                          |
|---------------------|------------------------|----------------------------|--------------------|----------------|------------------|--------|--------|-----------|---------------------------|------------------------------|
| <b>》</b> 十二<br>按键移动 | 1 MOVJ<br>1 MOVJ       | VJ=10.0%<br>VJ=10.0%       | PL=5<br>PL=5       |                |                  |        |        |           |                           | 「30%<br>(き <b>うう</b><br>手动速度 |
| <b>ジ</b>            | MOVL                   |                            | VL 100             | . PL 5         |                  | ·      |        |           |                           |                              |
| M160<br>M169        |                        |                            |                    |                |                  |        |        |           |                           |                              |
| M快捷键                |                        |                            | \ARCL              | INE            |                  |        | L      | ines2     | Cur3                      |                              |
|                     | ID Time                | e                          | Num                | Notes          |                  |        |        |           |                           |                              |
|                     | ① 5 10-3 ① 6 10-3      | 22 17:10:32<br>22 17:11:04 | 53<br>1            | Please<br>抬起试过 | loosen the<br>行键 | safty  | switc  | after bac | k to                      |                              |
| 「日眠下申」              | 7 10-2                 | 22 17:11:05                | 53                 | Please         | loosen the       | safty  | switc  | after bac | k to                      |                              |
|                     | ₩8 10-3                | 22 17:11:09                | 1 52               | 沿起试迟<br>Please | 们键               | cofter | awi ta | after has | le to                     |                              |
|                     | Factory M<br>Inst exit | anuOff Mod<br>Movement     | leErr Spe<br>Logic | ed30% To       | oll Use          | r1     | 10-22  | 17:11:4   | 9 SVN1 S<br>Inst<br>corre | YN2                          |

In above interface, click "instruction correct" button to record the point (effective status of safe switch), as shown in below.

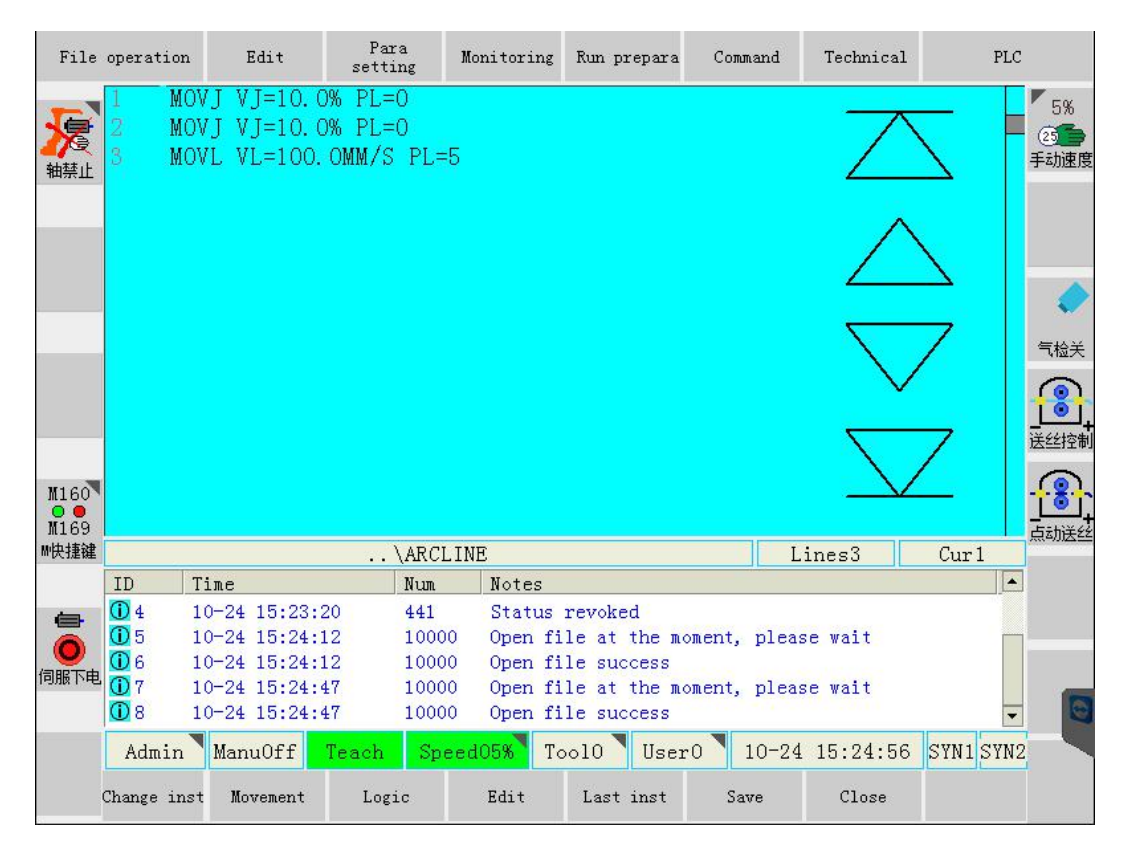

Notice: That is welding starting point. Welding wire should be perpendicular to welding formation surface.

### 3.2.5 arc start; weave

After the determination of welding starting point, arc start and weave instruction should be input. As shown in below, click "arc start" in the "Command" - "Welding" .

| File                                                                                                    | operation                                                                                                    | Edit                                                                    | Para<br>setting                                 | Monitoring                   | Run prepara                                 | Comm                                                   | and Techni                         | cal         | PLC      |                             |
|----------------------------------------------------------------------------------------------------|----------------------------------------------------------------------------------------------------|-------------------------------------------------------------------------|-------------------------------------------------|------------------------------|---------------------------------------------|--------------------------------------------------------|------------------------------------|-------------|----------|-----------------------------|
| を しんしょう しんしょう しんしょ しんしょ | 1 MOV<br>2 MOV<br>3 MOVI                                                                                                    | J VJ=10.0<br>J VJ=10.0<br>L VL=100.                                     | % PL=0<br>% PL=0<br>DMM/S PL=5                  | 5                            |                                             | <u>1</u> Mov<br><u>2</u> Log:<br><u>3</u> Ari<br>4 Pal | ement<br>ic<br>thmatic<br>letizing | )<br>)<br>) | -        | 「5%<br>② <b>「</b> 」<br>手动速度 |
|                                                                                                    |                                                                                                    |                                                                         |                                                 | 1 ARC STA                    | RT 起弧                                       | <u>5</u> Wel                                           | ding                               | •           | 7        |                             |
|                                                                                                    |                                                                                                    |                                                                         |                                                 | 2 ARC END<br><u>3</u> WEAVE  | 火弧<br>摆弧开始                                  | <u>6</u> Ass:<br><u>7</u> Vis                          | istant command<br>ual              |             | 7        | <br>送丝控制                    |
| M160<br>M169                                                                                                    |                                                                                                    |                                                                         | ) 40 01                                         | 4 WEAVE E                    | ND 摆弧结束<br>点焊                               | <u>8</u> Fol:<br><u>9</u> Corr                         | low                                | •           |          | <b>小小</b><br>点动送丝           |
| 11.戊提键                                                                                                    | ID Ti                                                                                                    | me                                                                      | (ARCL.                                          | 6 STITCHS                    | TART 鱼鳞纹鸠                                   | <u>1</u> 0 Spe                                         | cial instruct                      | •           | /ur 4    |                             |
| <b>(日</b> )<br>何服下电                                                                                                    | 0         5         10           10         6         10           10         7         10           10         8         10           10         9         10 | -24 15:24:1<br>-24 15:24:1<br>-24 15:24:4<br>-24 15:24:4<br>-24 15:24:3 | 2 10000<br>2 10000<br>7 10000<br>7 10000<br>8 1 | 7 STITCHE<br>Open fi<br>的起试送 | ND 鱼鳞纹焊接<br>ie at the m<br>le success<br>行键 | <u>1</u> 1 折弯<br>oment,                                | 踏合<br>piease wait                  | ,           | Ţ        | G                           |
|                                                                                                    | Admin :<br>Change inst                                                                                                    | ManuOff .<br>Movement                                                   | feach Spe<br>Logic                              | ed05% To<br>Edit             | bold User<br>Last inst                      | 20 1<br>Sav                                            | .0-24 15:28<br>re Clos             | :48 ST      | /N1 SYN2 |                             |

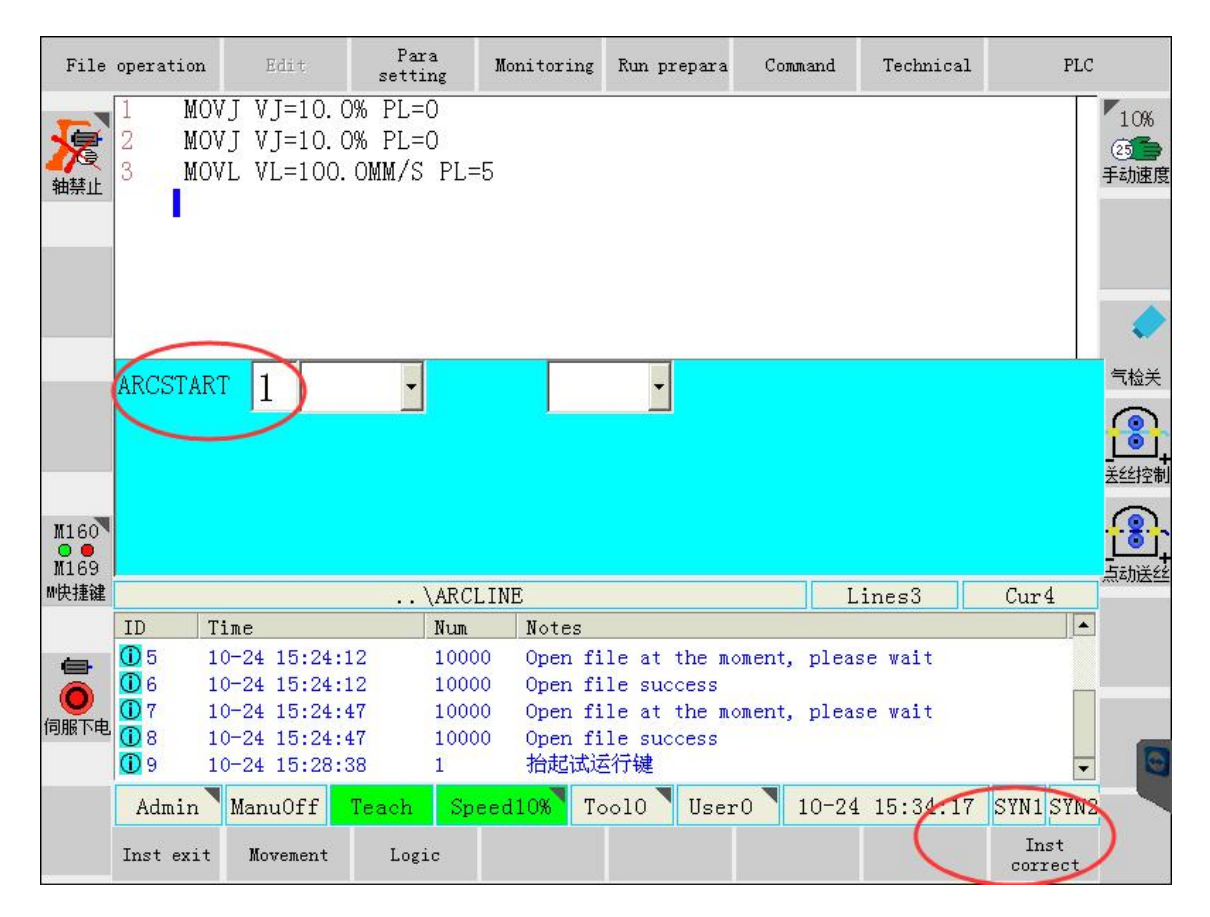

In the above figure, input welding document number into arc start instructions. Then click "instruction correct" button to finish the arc start instruction, as shown in below.

| File         | operatior                | 1                         | Edit                                         | Para<br>setting          | Monitoring             | Run prepara                  | Command      | Technical        | PLC       |                            |
|--------------|--------------------------|---------------------------|----------------------------------------------|--------------------------|------------------------|------------------------------|--------------|------------------|-----------|----------------------------|
| えていた。        | 1 M<br>2 M<br>3 M<br>4 A | OVJ<br>OVJ<br>OVL<br>RCST | VJ=10.0%<br>VJ=10.0%<br>VL=100.0<br>CART#(1) | PL=O<br>PL=O<br>MM/S PL= | =5                     |                              |              | Ζ                | Ζ         | 10%<br>25 <b>5</b><br>手动速度 |
|              |                          |                           |                                              |                          |                        |                              |              | $\sum_{i=1}^{i}$ |           |                            |
|              |                          |                           |                                              |                          |                        |                              |              | $\sim$           | 7         |                            |
| M160<br>M169 |                          |                           |                                              |                          |                        |                              |              |                  | _         |                            |
| M快捷键         |                          |                           |                                              | \ARC                     | LINE                   |                              | L            | ines4            | Cur5      |                            |
|              | ID                       | Time                      |                                              | Num                      | Notes                  |                              |              |                  |           |                            |
|              | 06<br>07                 | 10-2<br>10-2              | 4 15:24:12<br>4 15:24:47                     | 1000<br>1000             | 00 Open f<br>00 Open f | ile success<br>ile at the mo | oment, plea: | se wait          |           |                            |
| 伺服下电         | 08                       | 10-2                      | 4 15:24:47                                   | 1000                     | 0 Open f               | ile success                  |              |                  |           |                            |
| 1 SAMA TO C  | 09                       | 10-2                      | 4 15:28:38                                   | 1                        | 沿起试<br>D               | 运行键                          |              |                  |           |                            |
|              | 010                      | 10-2                      | 4 15:35:00                                   | 164                      | Progra                 | m line operat                | e success    |                  | ·         |                            |
|              | Admin                    | Ma                        | anuOff Te                                    | each Sp                  | eed10% 1               | 'ool0 User                   | 0 10-24      | 15:35:14         | SYN1 SYN2 |                            |
|              | Change in                | st 1                      | Movement                                     | Logic                    | Edit                   | Last inst                    | Save         | Close            |           |                            |

After the input of arc start instructions, as shown in below, choose <Command>- <Welding>-<Weave>.

| File  | operation                                                                                                    | Edit s                         | Para<br>etting | Mon      | nitoring      | Run p  | repara |            | Command   | Technical |      | PLC  | _    |
|-------|----------------------------------------------------------------------------------------------------|--------------------------------|----------------|----------|---------------|--------|--------|------------|-----------|-----------|------|------|------|
| 5     | 1 MOV<br>2 MOV                                                                                                    | /J VJ=10.0% H<br>/J VJ=10.0% H | PL=0<br>PL=0   |          |               |        |        | 1          | Movement  | ļ         | -    |      | 15%  |
| 轴禁止   | 3 MOV                                                                                                    | /L VL=100.OMM<br>Start#(1)     | M∕S PL=8       | 5        |               |        |        | 2          | Logic     |           |      |      | 手动速度 |
|       | 1                                                                                                    |                                |                |          |               |        |        | 3          | Arithmati | .c I      |      |      |      |
|       |                                                                                                    |                                |                |          |               |        |        | 4          | Palletizi | ng I      |      |      |      |
|       |                                                                                                    |                                |                | 1        | ARC STAF      | RT     | 起弧     | <u>5</u>   | Welding   | 10        | 7    |      |      |
|       |                                                                                                    |                                |                | 2        | ARC END       |        | 灭弧     | <u>6</u>   | Assistant | command ) | ſ    |      | 气检关  |
|       |                                                                                                    |                                |                | <u>3</u> | WEAVE         | 摆弧     | 开始     | 7          | Visual    | į         | 7    |      |      |
| W160  | and the second second se |                                |                | 4        | WEAVE EN      | ⅅ 摆弧   | 结束     | 8          | Follow    | ,         | ľ    |      |      |
| M169  |                                                                                                    |                                |                | 5        | SPOT          | 6      | 点焊     | 2          | Correspor | idence P  |      |      |      |
| M'厌捷键 | ID T                                                                                                    | ine                            | \ARCL          | <u>6</u> | STITCHST      | TART 🗐 | 鱼鳞纹鸠   | <u>1</u> 0 | Special i | nstruct 0 | Cur  | 5    |      |
|       | 1 1                                                                                                    | 0-24 15:36:01                  | 1              | 7        | STITCHEN      | ₪ 鱼鱼   | 粦纹焊接   | <u>1</u> 1 | 折弯指令      | ı         | •    |      |      |
| 伺服下电  |                                                                                                    |                                |                | _        |               |        |        |            |           |           | -1   |      | _    |
|       |                                                                                                    | N055 77                        |                | - 21     | <b>EW T</b> . | -10    | 11     | 0          | 10-94     | 15.27.01  | CUM  | CYNO |      |
|       | Change inst                                                                                                    | Movement                       | Logic          | eal      | Edit          | Last   | inst   | .0         | Save      | Close     | SINI | SIN2 |      |

| File          | operation                | ı Edit                                                   | Para<br>setting                 | Monitoring | Run prepara | Command | Technical | PLC                          |
|---------------|--------------------------|----------------------------------------------------------|---------------------------------|------------|-------------|---------|-----------|------------------------------|
| 糖             | 1 M<br>2 M<br>3 M<br>4 A | OVJ VJ=10.0<br>OVJ VJ=10.0<br>OVL VL=100.<br>RCSTART#(1) | )% PL=O<br>)% PL=O<br>OMM/S PL: | =5         |             |         |           | 20%<br>②<br>手动速度             |
| (             | ARCE                     | END 1                                                    | )                               |            |             |         |           |                              |
| M160<br>M169  |                          |                                                          |                                 |            |             |         |           |                              |
| M快捷键          |                          |                                                          | \ARC                            | LINE       |             | L       | ines4     | Cur5                         |
|               | ID                       | Time                                                     | Num                             | Notes      |             | 1.1     |           |                              |
| (日本)<br>(月服下电 | 1                        | 10-24 15:36:0                                            | 01 1                            | 抬起试道       | 至行键         |         |           |                              |
|               | Admin<br>Inst exi        | ManuOff<br>t Movement                                    | Teach Sp<br>Logic               | eed20% To  | ool0 User   | 0 10-24 | 15:40:20  | SYN1 SYN2<br>Inst<br>correct |

In above interface, input parameters document number. Then click "instruction correct" button to finish the weave instruction input, as shown in below.

| File          | le operation Edit               |                                        |                                                         | Para<br>setting                | Monitor                     | ing Run p               | repara       | Command         | Technical         | PLO      | ;                         |
|---------------|---------------------------------|----------------------------------------|---------------------------------------------------------|--------------------------------|-----------------------------|-------------------------|--------------|-----------------|-------------------|----------|---------------------------|
| 援             | 1 N<br>2 N<br>3 N<br>4 A<br>5 A | MOVJ<br>MOVJ<br>MOVL<br>ARCST<br>ARCEN | VJ=10.09<br>VJ=10.09<br>VL=100.02<br>CART#(1)<br>ND#(1) | % PL=0<br>% PL=0<br>OMM/S PI   | J=5                         |                         |              |                 | $\sum$            | Ζ        | 20%<br>2 <b>5</b><br>手动速度 |
|               |                                 |                                        |                                                         |                                |                             |                         |              |                 | $\sim$            | 2<br>7   |                           |
| M160<br>M169  |                                 |                                        |                                                         |                                |                             |                         |              | 1               |                   |          |                           |
| 11 伏 / 建键     |                                 | 022020                                 |                                                         | \AR                            | CLINE                       |                         |              |                 | inesb             | Curb     |                           |
| (日本)<br>(回服下电 | 1D<br>1<br>2                    | Time<br>10-2<br>10-2                   | :<br>24 15:36:0<br>24 15:40:5                           | 1 1<br>7 164                   | n <u>Not</u><br>抬起<br>4 Pro | es<br>试运行键<br>gram line | operat       | e success       |                   |          | 0                         |
|               | Admin<br>Change i               | n Ma<br>nst                            | anuOff N<br>Movement                                    | f <mark>each S</mark><br>Logic | peed20%<br>Edit             | Tool0<br>Last           | User<br>inst | 0 10-24<br>Save | 15:41:01<br>Close | SYN1 SYN | 2                         |

### 3.2.6 Program point 4

Adjust the manual operation speed, in robot rectangle  $\frac{1}{2}$  coordination system, press the safe button, move the robot to program point 4.

Press "Movement" button at the below interface, choose MOVL function, and input correspondent movement speed.

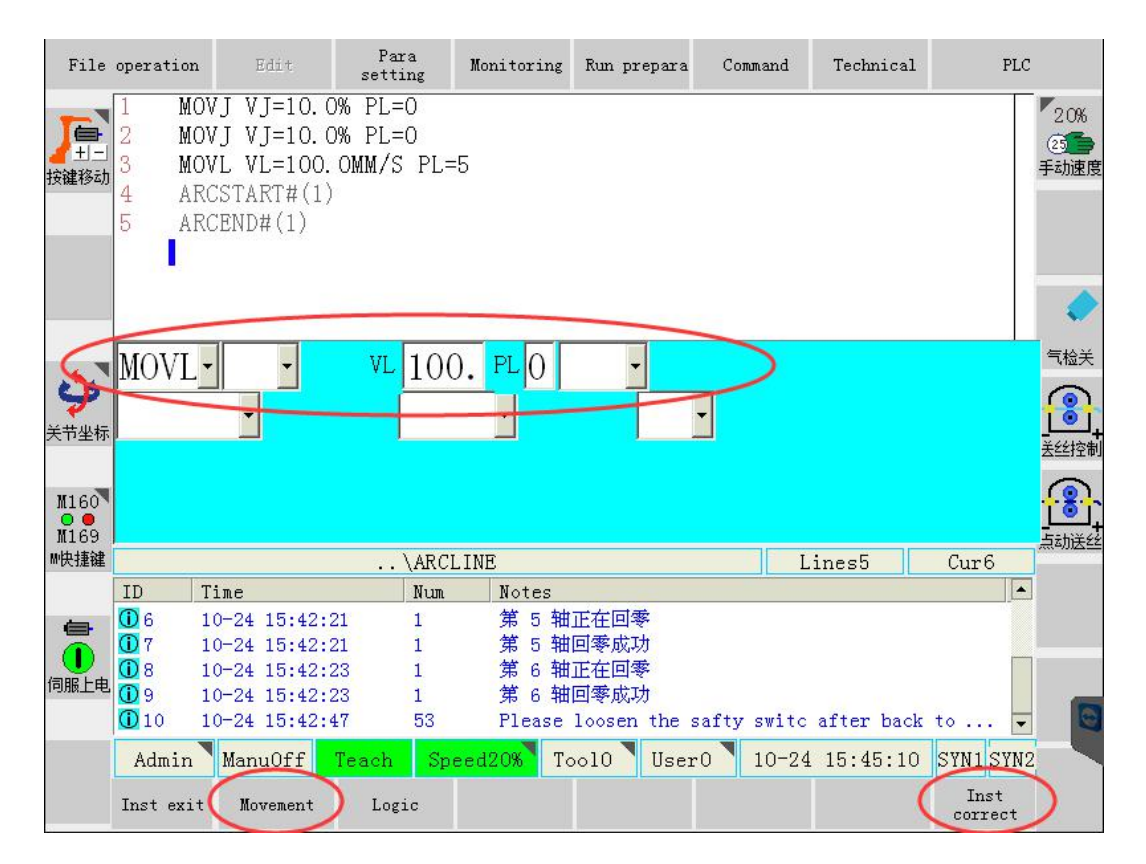

In above interface, click "instruction correct" button to finish the weave instruction input (effective status of safe switch), as shown in below.

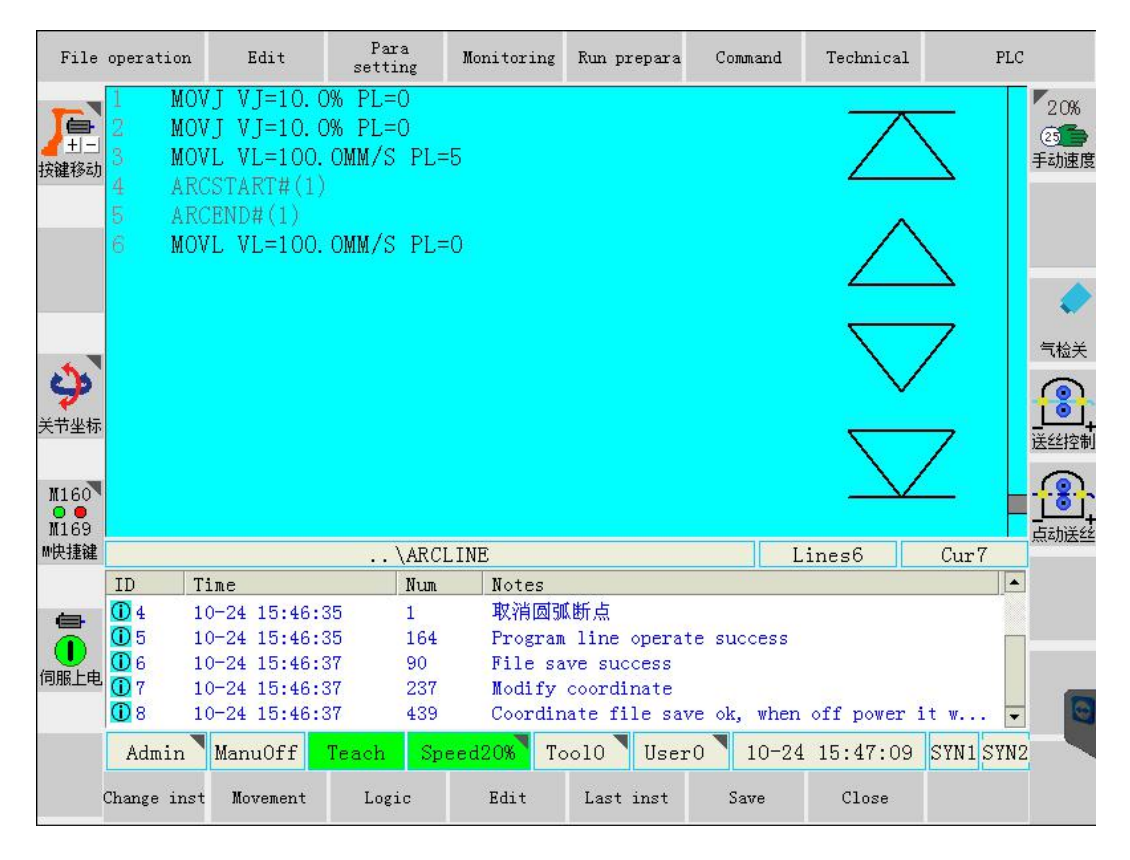

Notice: This is welding end point. In order to finish the weave function, welding wire should be perpendicular to welding formation surface.

### 3.2.7 Arc end, weave end

After the finish of welding, click OK, and then input weave stop and arc end instruction (weave end first, then arc end).

In below figure, choose "WEAVE END" in the <Command>-<Welding>.

| File                 | operation                                                     | Para<br>setting                              | Monitor                   | ing F                | dun prepara    | ara Command Technical |               | PLC                |             |           |           |
|----------------------|---------------------------------------------------------------|----------------------------------------------|---------------------------|----------------------|----------------|-----------------------|---------------|--------------------|-------------|-----------|-----------|
|                      | 1 MOVJ<br>2 MOVJ<br>3 MOVI                                    | VJ=10.0%<br>VJ=10.0%<br>VI=100.0             | PL=0<br>PL=0<br>MM/S PI=5 |                      |                |                       | 1             | Movement           | •           | -         | 20%       |
| 按键移动                 | 4 ARCS<br>5 ARCE                                              | TART#(1)                                     |                           |                      |                |                       | <u>2</u><br>3 | Logic<br>Arithmati | ic •        |           | 于幼稚       |
|                      | 6 MOVL                                                        | , VL=100.0                                   | MM/S PL=C                 | )                    |                |                       | 4             | Palletizz          | ing 🔸       |           |           |
|                      |                                                               |                                              |                           | <u>1</u> ARC         | START          | 起弧                    | <u>5</u>      | Welding            |             | 7         |           |
| \$                   |                                                               |                                              |                           | <u>2</u> ARC         | END            | 灭弧                    | 6             | Assistan           | t command 🕨 |           |           |
| 关节坐标                 |                                                               |                                              |                           | <u>3</u> WEA'        | νΈ             | 摆弧开始                  | 7             | Visual             | •           | 7         |           |
| M160                 |                                                               |                                              |                           | <u>4</u> WEA'        | VE END         | 摆弧结束                  | 8             | Follow             | •           |           |           |
| ● ●<br>M169<br>M中排动律 |                                                               |                                              | ) ARCI :                  | <u>5</u> SPO         | Г              | 点焊                    | <u>9</u>      | Correspon          | ndence 🕨    | Cum7      | +<br>点动送丝 |
| DC DE ME             | ID Tin                                                        | ıe                                           | Num                       | <u>6</u> STI         | ICHSTA         | RT 鱼鳞纹燃               | <u>1</u> 0    | Special i          | instruct 🕨  |           |           |
|                      | <b>(</b> ) 4 10-<br><b>(</b> ) 5 10-                          | -24 15:46:35<br>-24 15:46:35                 | 1<br>164                  | <u>7</u> STI         | ICHEND         | 鱼鳞纹焊持                 | <u>1</u> 1    | 折弯指令               | •           |           |           |
| 伺服上电                 | <ul> <li>○ 6 10-</li> <li>○ 7 10-</li> <li>○ 8 10-</li> </ul> | -24 15:46:37<br>-24 15:46:37<br>-24 15:46:37 | 90<br>237<br>439          | Pile<br>Modi<br>Coor | fy co<br>dinat | ordinate<br>file sa   | ve            | ok, when           | off power i | .t w 👻    |           |
|                      | Admin                                                         | lanu0ff Te                                   | each Spe                  | ed20%                | Too            | 10 User               | r0            | 10-24              | 15:48:29    | SYN1 SYN2 |           |
|                      | Change inst                                                   | Movement                                     | Logic                     | Edit                 |                | Last inst             |               | Save               | Close       |           |           |

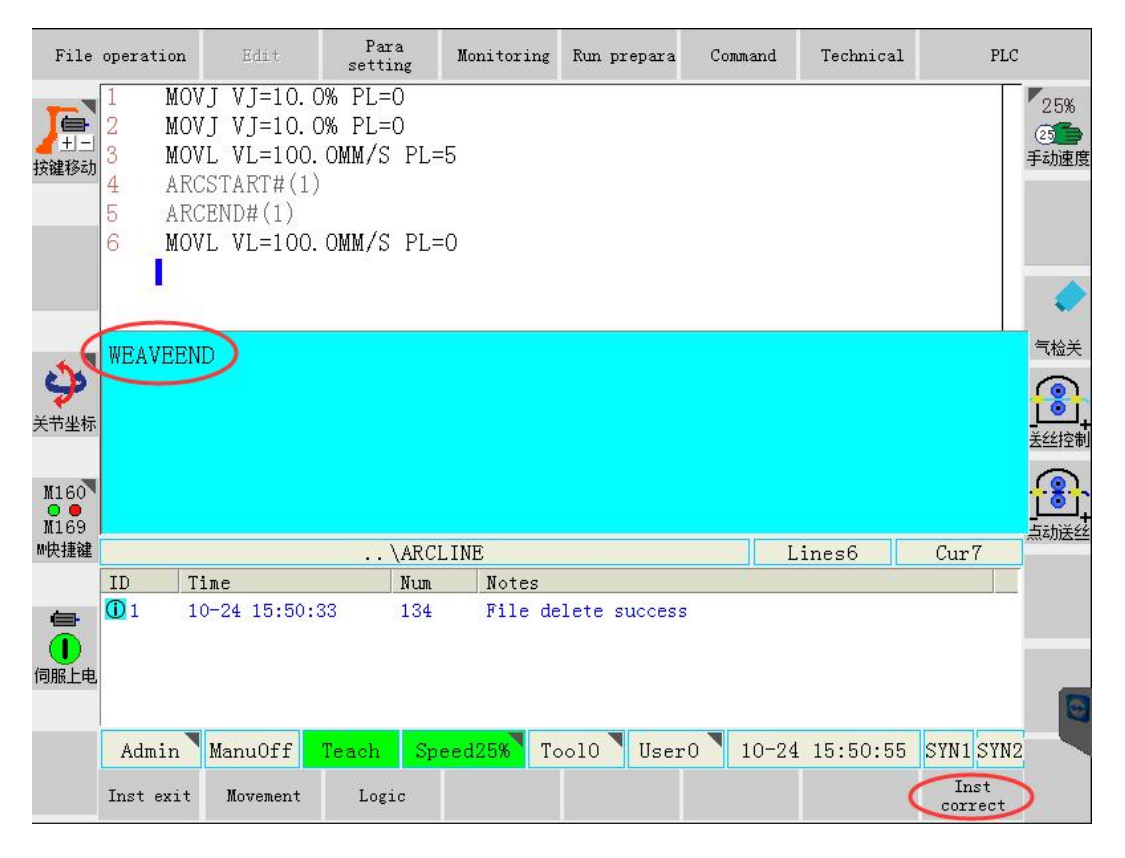

In above figure, press "instruction correct", and finish the input of weave end, as shown in below.

| File          | operation                            | Edit                                                             | Para<br>setting                 | Monitoring                          | Run prepara                           | Command         | Technical         | PLC                    |                        |
|---------------|--------------------------------------|------------------------------------------------------------------|---------------------------------|-------------------------------------|---------------------------------------|-----------------|-------------------|------------------------|------------------------|
| 11-1<br>按键移动  | 1 MO<br>2 MO<br>3 MO<br>4 AR<br>5 AR | VJ VJ=10.0<br>VJ VJ=10.0<br>VL VL=100.<br>CSTART#(1)<br>CEND#(1) | % PL=0<br>% PL=0<br>OMM/S PL    | =5                                  |                                       |                 | $\sum_{\alpha}$   | 2!<br>2<br>至动          | 5%<br><b>一</b> )<br>速度 |
| シャー           | 6 MO<br>8 WE                         | VL VL=100.<br>Aveend                                             | OMM/S PL                        | =0                                  |                                       |                 |                   | Z #                    |                        |
| M160<br>M169  | 8                                    |                                                                  |                                 | 11 TATE                             |                                       |                 |                   |                        | 控制                     |
| … 仄 推進        |                                      | 22.5                                                             | \ARU                            | LINE                                |                                       |                 | ines(             | Curs                   |                        |
| (日本)<br>(月服上电 | ID T<br>0 1 1<br>0 2 1<br>0 3 1      | ime<br>0-24 15:50:3<br>0-24 15:50:8<br>0-24 15:52:0              | Num<br>33 134<br>35 1<br>97 164 | Notes<br>File du<br>抬起试试<br>Program | elete success<br>运行键<br>m line operat | e success       |                   |                        | 0                      |
|               | Admin<br>Change inst                 | ManuOff<br>Movement                                              | Teach Sp<br>Logic               | eed25% T<br>Edit                    | ool0 User<br>Last inst                | 0 10-24<br>Save | 15:52:13<br>Close | SYN1 <mark>SYN2</mark> |                        |

After the input of weave stop, input arc end instruction. Choose "Arc end " in <Command>-<Welding>.

| File                                                         | operation                          | Edit                                         | Para<br>setting           | Monitoring                        | Run prepara               |                | ara Command Technical  |                   | PLC       |                  |
|--------------------------------------------------------------|------------------------------------|----------------------------------------------|---------------------------|-----------------------------------|---------------------------|----------------|------------------------|-------------------|-----------|------------------|
| 11-1<br>按键移动                                                 | 1 MOVJ<br>2 MOVJ<br>3 MOVI         | 「 VJ=10.0%<br>「 VJ=10.0%<br>」 VL=100.0       | PL=0<br>PL=0<br>MM/S PL=5 | 5                                 |                           | 1<br>2         | Movement<br>Logic      | •                 |           | 25%<br>②<br>手动速度 |
|                                                              | 5 ARCE<br>6 MOVI                   | IND#(1)<br>VL=100.0                          | MM/S PL=(                 | )                                 |                           | <u>3</u>       | Arithmati              | ic 🕨              |           |                  |
|                                                              | 8 WEAV                             | EEND                                         |                           | <u>1</u> ARC ST                   | ART 起弧                    | <u>4</u><br>5  | Welding                | .ng •             | 2<br>7    |                  |
| シャンシャンシャンシャンシャンシャンシャンションションションションションションションションションションションションション |                                    |                                              |                           | <u>2</u> ARC EN<br><u>3</u> WEAVE | D 灭弧                      | <u>6</u><br>7  | Assistan<br>Visual     | : command >       |           |                  |
| M160                                                         |                                    |                                              |                           | 4 WEAVE                           | END 摆弧结束                  | 8              | Follow                 | •                 |           | 法经控制             |
| M169<br>₩快捷键                                                 | ID Tin                             | ne                                           | \ARCL                     | 5 SPOT<br>6 STITCH                | 点焊<br>START 鱼鳞纹炉          | <u>9</u><br>10 | Correspor<br>Special i | ndence •          | Cur 8     | 点动送丝             |
| (日本)<br>(月服上电                                                | 1 10-<br>2 10-<br>3 10-<br>1 3 10- | -24 15:50:33<br>-24 15:50:55<br>-24 15:52:07 | 134<br>1<br>164           | 7 STITCH                          | END 鱼鳞纹焊括<br>m line opera | 11<br>te       | 折弯指令<br>success        | Þ                 |           |                  |
|                                                              | Admin I<br>Change inst             | ManuOff Te<br>Movement                       | ach Spe<br>Logic          | ed25% T<br>Edit                   | ool0 User<br>Last inst    | r0             | 10-24<br>Save          | 15:54:07<br>Close | SYN1 SYN2 |                  |

| File                        | operation                                            | Edit se                                                                                                 | Para<br>etting                   | Monitoring                                       | Run prepara                                   | Command                | Technical | PLC             |                  |
|-----------------------------|------------------------------------------------------|----------------------------------------------------------------------------------------------------|----------------------------------|--------------------------------------------------|-----------------------------------------------|------------------------|-----------|-----------------|------------------|
| 按键移动                        | 1 MC<br>2 MC<br>3 MC<br>4 AF<br>5 AF<br>6 MC<br>8 WE | VJ VJ=10.0% P<br>VJ VJ=10.0% P<br>VL VL=100.0MM<br>CCSTART#(1)<br>CCEND#(1)<br>VL VL=100.0MM<br>CAVEEND | L=0<br>L=0<br>/S PL=5<br>/S PL=( | 5                                                |                                               |                        |           |                 | 30%<br>②<br>手动速度 |
| <b>ジ</b><br><sup>关节坐标</sup> | ARCE                                                 | ND 1                                                                                                    |                                  |                                                  |                                               |                        |           |                 |                  |
| M160<br>M169                |                                                      |                                                                                                    |                                  |                                                  |                                               |                        |           |                 | <u>小</u><br>点动送丝 |
| M快捷键                        |                                                      |                                                                                                    | \ARCL                            | INE                                              |                                               | L                      | ines7     | Cur 8           |                  |
|                             | ID                                                   | Time                                                                                                    | Num                              | Notes                                            |                                               |                        |           |                 |                  |
|                             | 03<br>04<br>05<br>06                                 | 10-24 15:52:07<br>10-24 15:54:07<br>10-24 15:55:11<br>10-24 15:55:25<br>10-24 15:55:29                  | 164<br>1<br>164<br>173<br>134    | Program<br>抬起试运<br>Program<br>Start t<br>File de | line operat<br>行键<br>line operat<br>rail move | e success<br>e success |           |                 |                  |
|                             | Admin                                                | ManuOff Tead                                                                                            | h Spe                            | ed30% To                                         | ol0 User                                      | 0 10-24                | 15:56:31  | SWN1 SYN2       |                  |
|                             | Inst exit                                            | : Movement I                                                                                            | Logic                            |                                                  |                                               |                        | (         | Inst<br>correct | )                |

In above figure, after input the welding document number in arc end instructions, click "instruction correct", shown below.

| File                        | operation                | . Edit                                                                | Para<br>setting                 | Monitoring | Run prepara   | Command    | Technical | PLC       |                            |
|-----------------------------|--------------------------|-----------------------------------------------------------------------|---------------------------------|------------|---------------|------------|-----------|-----------|----------------------------|
| <b>上</b> 一<br>技健移动          | 1 M<br>2 M<br>3 M<br>4 A | DVJ VJ=10.0<br>DVJ VJ=10.0<br>DVL VL=100.<br>RCSTART#(1)<br>RCEND#(1) | )% PL=0<br>)% PL=0<br>OMM/S PL= | =5         |               |            | $\sum$    |           | 「30%<br>② <b>「</b><br>手动速度 |
|                             | 6 M<br>8 W<br>10 A       | OVL VL=100.<br>EAVEEND<br>RCEND#(1)                                   | OMM/S PL=                       | =0         |               |            |           |           |                            |
| <b>ジ</b><br><sup>关节坐标</sup> |                          |                                                                       |                                 |            |               |            | $\sim$    | 7         |                            |
| M160<br>M169                |                          |                                                                       |                                 |            |               |            |           | _         |                            |
| ₩快捷键                        |                          |                                                                       | \ARCI                           | LINE       |               | L          | ines8     | Cur 9     | ]                          |
|                             | ID                       | Time                                                                  | Num                             | Notes      |               |            |           |           |                            |
| 6                           | 105                      | 10-24 15:55:                                                          | 11 164                          | Program    | a line operat | te success |           |           |                            |
|                             | 06                       | 10-24 15:55:                                                          | 25 173                          | Start 1    | trail move    |            |           |           |                            |
| 伺服上中                        | 07                       | 10-24 15:55:                                                          | 29 134                          | File de    | elete success | 5          |           |           |                            |
| PUBRICH                     | 08                       | 10-24 15:56:                                                          | 31 1                            | 抬起试过       | 运行键           |            |           |           |                            |
|                             | 09                       | 10-24 15:57:                                                          | 05 164                          | Program    | a line operat | te success |           | -         | 0                          |
|                             | Admin                    | Manu0ff                                                               | Teach Sp                        | eed30% To  | ool0 User     | 0 10-24    | 15:57:13  | SYN1 SYN2 |                            |
|                             | Change in                | st Movement                                                           | Logic                           | Edit       | Last inst     | Save       | Close     |           |                            |

Finish the arc end instruction.

### 3.2.8 Program point 5

Adjust the manual operation speed, in robot coordination system, press the safe button, move the robot to program point 1. Press "Movement" button, choose MOVJ mode, and input correspondent speed.

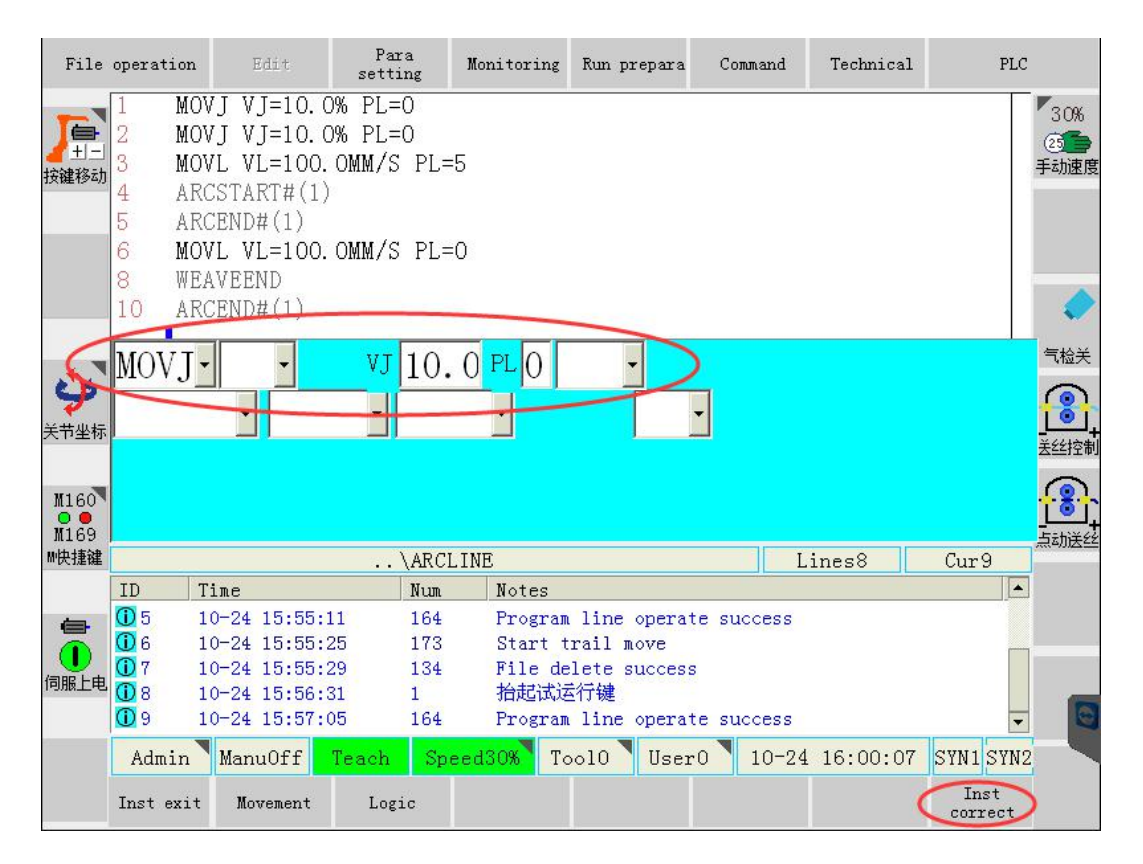

In above interface, click "instruction correct" button to finish the point record (effective status of safe switch is needed), as shown in below.

| File             | operation                      | Edit                                                                      | Para<br>setting          | Monitoring | Run prepara   | Command    | Technical     | PLC       |                            |
|------------------|--------------------------------|---------------------------------------------------------------------------|--------------------------|------------|---------------|------------|---------------|-----------|----------------------------|
| 11-1<br>按键移动     | 1 MC<br>2 MC<br>3 MC<br>4 AF   | )VJ VJ=10.0%<br>)VJ VJ=10.0%<br>)VL VL=100.01<br>RCSTART#(1)<br>RCEND#(1) | PL=0<br>PL=0<br>MM/S PL= | :5         |               |            | $\sum$        | Ξ         | 「30%<br>② <b>「</b><br>手动速度 |
|                  | 6 MC<br>8 WH<br>10 AH<br>11 MC | OLLAD#(1)<br>OVL VL=100.01<br>RCEND#(1)<br>OVJ VJ=10.0%                   | MM/S PL=<br>PL=0         | :0         |               |            |               |           | •                          |
| <b>。</b><br>关节坐标 |                                |                                                                           |                          |            |               |            | $\sim$        | 7         |                            |
| M160<br>M169     |                                |                                                                           |                          |            |               |            | $\rightarrow$ | _         |                            |
| ₩快捷键             |                                |                                                                           | \ARCI                    | LINE       |               | L          | ines9         | Cur10     |                            |
|                  | ID                             | Time                                                                      | Num                      | Notes      |               |            |               |           |                            |
| 6                | 1                              | 10-24 16:00:57                                                            | 164                      | Program    | line operat   | e success  |               |           |                            |
|                  | 02                             | 10-24 16:00:58                                                            | 90                       | File sa    | ive success   |            |               |           |                            |
| 伺服上由             | <u>()</u> 3                    | 10-24 16:00:58                                                            | 237                      | Modify     | coordinate    |            |               |           |                            |
| PURCE            | <b>(1)</b> 4                   | 10-24 16:00:58                                                            | 439                      | Coordin    | nate file sav | e ok, when | off power i   | .t w      |                            |
|                  | Admin                          | ManuOff Te                                                                | ach Sp                   | eed30% To  | ool0 User     | 0 10-24    | 16:01:05      | SYN1 SYN2 |                            |
|                  | Change in:                     | st Movement                                                               | Logic                    | Edit       | Last inst     | Save       | Close         |           |                            |

Finish of program edit, click "save" to save program in the above interface.

### 3.3 Program test-run verification

After the program edition, test-run can be launched in teach mode to test if program

track is correct. Operation methods are as follows:

Open the program in teach mode.

Move the cursor to the correspondent program line.

Press security switch and press webutton at the same time. Then program will be

executed in low speed of test-run.

| Discription                                                                                                    |
|----------------------------------------------------------------------------------------------------|
| <ol> <li>After the execution of current program line, cursor will move to next line<br/>automatically.</li> </ol> |
| 2、 Arc start, arc end, weave, weave end can be tested in test-run.                                                |
| 3、 Weave movement will not be executed.                                                                           |

### 3.4 Program reoccurrence

### 3.4.1 Empty run without arc

After the verification of movement track, it's needed to automatically execute the program without arc to verify the actual welding speed and weave situation.

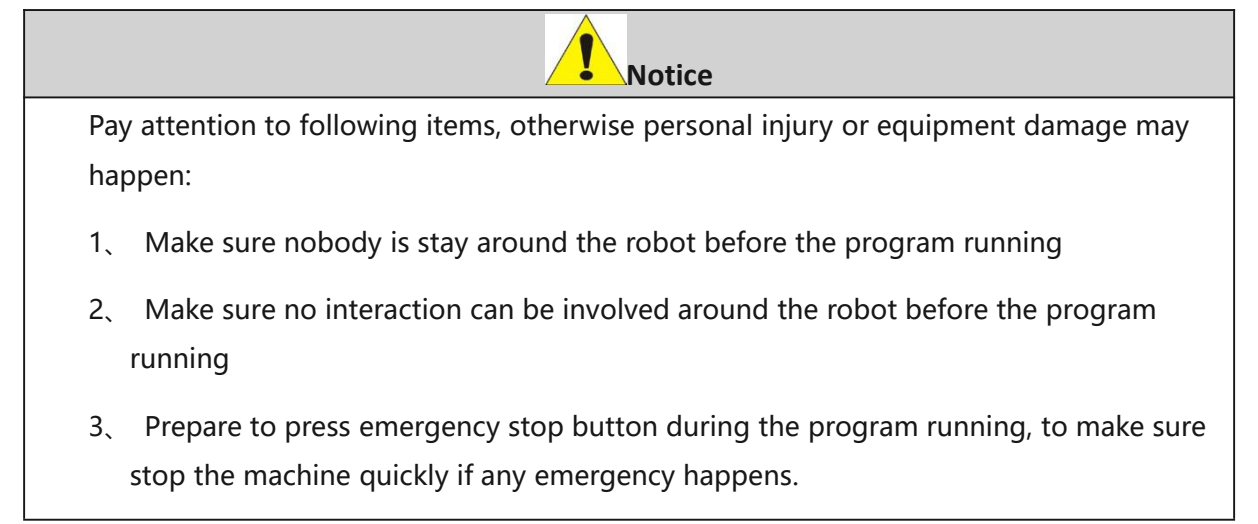

Open the program in teach mode, move the cursor to the first line.

Switch to reoccurrence mode.

Set the operation speed and operation mode. Switch the arc starting mode into

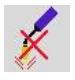

Press to start the program.

#### Description

1、Press **III** for stop in the half way.

2. After the intermediate stop, if program need executing from the beginning, user should reset the program (as shown in below figure). Otherwise, welding program will be executed from the stop position.

| File         | operation        | Edit                   | Para<br>etting | Monitoring | Run prepara | Command | Technical     | PLC       |      |
|--------------|------------------|------------------------|----------------|------------|-------------|---------|---------------|-----------|------|
|              | 1 MOV<br>2 MOV   | 1 Copy                 | L=0<br>L=0     |            |             |         |               |           | 5%   |
| ▲ 土三<br>按键移动 | 3 MOV<br>4 ARC   | <u>2</u> Paste         | /S PL=         | 5          |             |         |               | $\geq$    | 手动速度 |
|              | 5 ARC            | <u>3</u> Shear 🔸       | /S PI-         | 'n         |             |         |               |           |      |
|              | 8 WEA            | 4 Delete               | 1010-          | .0         |             |         |               | $\sum$    |      |
| 1            | 10 ARC<br>11 MOV | 5 Search               | L=0            |            |             |         | <u> </u>      | 7         |      |
| 2            |                  | <u>6</u> Replace       |                |            |             |         |               |           |      |
| 工具坐标         |                  | <u>7</u> Go to         |                |            |             |         | <u> </u>      | 7         |      |
| M160         |                  | <u>8</u> Adjust L-num  |                |            |             |         | $\rightarrow$ |           |      |
| M169         |                  | <u>9</u> Program reset |                |            |             |         |               |           | +    |
| M快捷键         |                  |                        | . \ARCI        | LINE       |             | L       | ines9         | Cur 1     |      |
|              | ID T:            | ime                    | Num            | Notes      |             |         |               |           |      |
|              | 1 1              | 0-24 18:42:12          | 1000           | 0 Open fi  | ile success |         |               |           |      |
|              | Factory          | ManuOff Tea            | ch Spe         | eed05% T   | ool0 User   | 0 10-24 | 18:42:21      | SYN1 SYN2 |      |
|              | Change inst      | Movement               | Logic          | Edit       | Last inst   | Save    | Close         |           |      |

### 3.4.2 Arc start and operation

After the verification of actual speed and weave situation on-track, actual welding process can be operated.

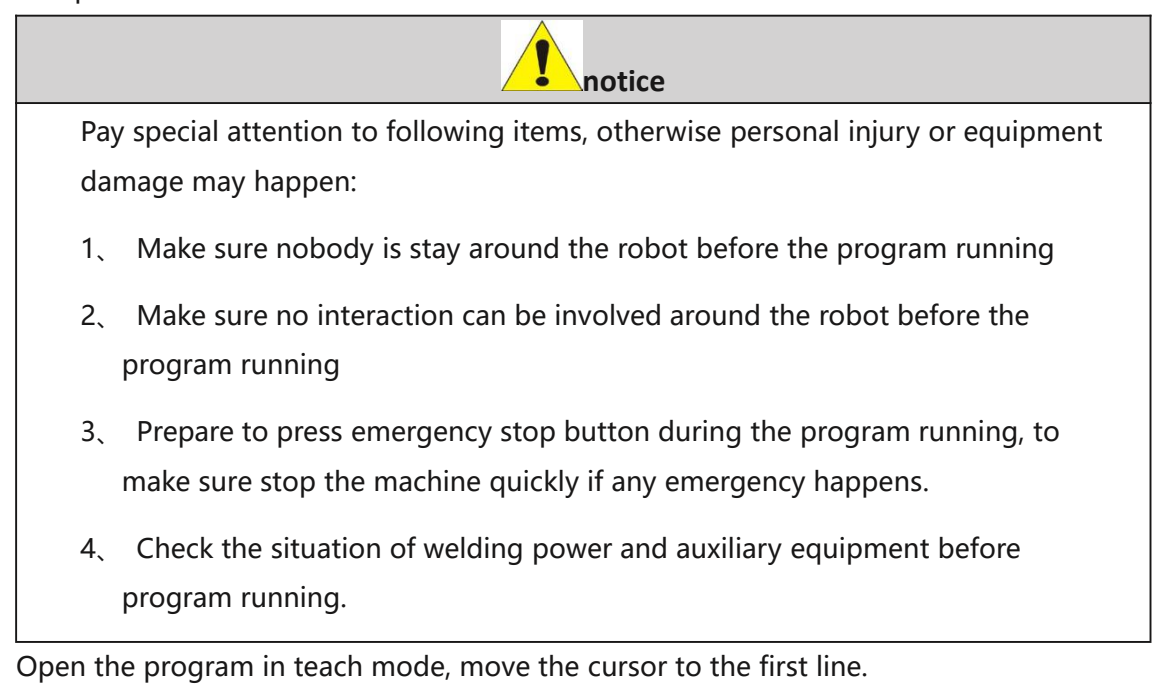

Switch to program re-occurrence mode.

Set the operation speed and operation method.

Switch the arc starting mode into

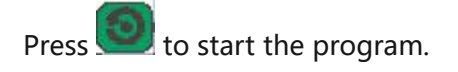

|              | Description                                                                       |                     |                 |            |             |            |               |           |                  |  |  |  |  |
|--------------|-----------------------------------------------------------------------------------|---------------------|-----------------|------------|-------------|------------|---------------|-----------|------------------|--|--|--|--|
|              | 1、Press for stop in the half way.                                                 |                     |                 |            |             |            |               |           |                  |  |  |  |  |
|              | 2、After the intermediate stop, if program need executing from the beginning, user |                     |                 |            |             |            |               |           |                  |  |  |  |  |
|              | should                                                                            | reset the p         | orogram (       | as shown   | in below    | figure). C | )therwise,    | welding p | rogram will be   |  |  |  |  |
|              | executed from the stop position.                                                  |                     |                 |            |             |            |               |           |                  |  |  |  |  |
| File         | operation                                                                         | Edit                | Para<br>setting | Monitoring | Run prepara | Command    | Technical     | PLC       |                  |  |  |  |  |
| F            | 1 MOV<br>2 MOV                                                                    | 1 Copy              | L=0<br>L=0      |            |             |            |               | - 5       | 5%               |  |  |  |  |
| ✓土二<br>按键移动  | 3 MOV                                                                             | <u>2</u> Paste      | /S PL=          | =5         |             |            |               | 上 手动      | 〕速度              |  |  |  |  |
|              | 5 AR                                                                              | <u>3</u> Shear      | ·               | -0         |             |            |               |           |                  |  |  |  |  |
|              | 8 WEA                                                                             | 4 Delete            | VO FL-          | -0         |             |            |               |           |                  |  |  |  |  |
|              | 10 ARG<br>11 MOV                                                                  | <u>5</u> Search     | L=0             |            |             |            | <u> </u>      | 7         |                  |  |  |  |  |
| 2            |                                                                                   | <u>6</u> Replace    | _               |            |             |            | $\sim$        |           | 2                |  |  |  |  |
| 工具坐标         |                                                                                   | <u>7</u> Go to      |                 |            |             |            | <u> </u>      | 7 送线      | ▶ <b>」</b> ↓ 注控制 |  |  |  |  |
| M160         |                                                                                   | <u>8</u> Adjust L-r | תנוג            |            |             |            | $\rightarrow$ |           |                  |  |  |  |  |
| M169<br>M快捷鍵 |                                                                                   | <u>9</u> Program re | eset            |            |             | T T        | incel         |           |                  |  |  |  |  |
| DCIVE ME     | ID T                                                                              | ine                 | Num             | Notes      |             | ][L        | Ines9         | Curi      | <u>19 - 19</u>   |  |  |  |  |
|              | 1 1                                                                               | 0-24 18:42:1        | 12 1000         | 00 Open f  | ile success |            |               |           |                  |  |  |  |  |
|              | Factory                                                                           | Manu0ff             | Teach Sp        | eed05% T   | ool0 User   | 0 10-24    | 18:42:21      | SYN1 SYN2 |                  |  |  |  |  |
| 3            | Change inst                                                                       | Movement            | Logic           | Edit       | Last inst   | Save       | Close         |           |                  |  |  |  |  |

### 3.5 Welding performance adjustment

Welding parameters can be adjusted according to the actual welding.

### 3.5.1 Welding current and voltage

Welding current and voltage can be adjusted in the correspondent parameters

| File     | operatio | on      | idii t   | Para<br>setting | Monitori   | ng Run pre | epara Con  | mand    | Technical   | PLC       | :        |
|----------|----------|---------|----------|-----------------|------------|------------|------------|---------|-------------|-----------|----------|
| F        | File     | number  | 1 💌      | Сол             | ment       |            |            |         |             |           | 5%<br>25 |
| 轴禁止      |          | ₩eld    | 0.000    | A St            | arting (A) | 0.000      |            |         |             |           | 手动速度     |
|          |          | ₩eld    | 0.000    | ∛ St            | arting (V) | 0.000      |            |         |             |           |          |
|          | E        | nding   | 0.000    | A St            | arting (S) | 0.000      |            |         |             |           |          |
|          | E        | nding   | 0.000    | V               | Reserve04  | 0.000      |            |         |             |           |          |
|          | Proof    | stick   | 0.000    | A               | Reserve05  | 0.000      |            |         |             |           | ~        |
|          | Proof    | stick   | 0.000    | V               | Reserve06  | 0.000      |            |         |             |           | 气检关      |
|          | En       | dging   | 0.000    | s               | Backing ou | ut avid 🗖  |            |         |             |           |          |
|          | Proof    | stick   | 0.000    | s               | Res        | erve07 🗖   |            |         |             |           | <br>送丝控制 |
| W160     |          |         |          |                 |            |            |            |         |             |           |          |
| M169     |          |         |          |                 |            |            |            |         |             |           |          |
| ₩快捷键     |          |         |          |                 | 111        |            |            |         |             |           |          |
|          | ID       | Time    |          | N               | um Note:   | s          |            |         |             |           |          |
| <b>(</b> | 1        | 10-24   | 18:13:38 | 4               | 5 Can i    | not open s | ystem plc  | instru  | action list | doc       |          |
|          | 2        | 10-24   | 18:13:38 | 5               | O Can i    | not open p | lc ladder  | diagra  | m file      |           | -        |
|          | 3 🛈      | 10-24   | 18:13:38 | 4               | 4 Syste    | em initial | ization co | omplete | <b>F</b>    |           |          |
| 回版下电     | 4        | 10-24   | 18:13:50 | 1               | 报警2        | 复位         |            |         |             |           |          |
|          | 0 5      | 10-24   | 18:14:39 | 1               | 抬起         | 式运行键       |            |         |             |           |          |
|          | Admin    | n 🔪 Man | uOff Mod | leErr           | Speed05%   | Tool1      | User1      | 10-24   | 18:14:48    | SYN1 SYN2 | 2        |
|          | open/cl  | ose     |          |                 |            |            |            |         |             | Exit      |          |

document, as shown in below.

### 3.5.2 Weave frequency and weave amplitude adjustment

Weave frequency and weave extend can be adjusted in the correspondent

parameters document number, as shown in below.

| File operation |        |               | Edit F        |            | Para<br>setting | Para Monitoring |                                | Run prepare |       | e Com  | Command Technical |            | 1       | PLC        |                           |
|----------------|--------|---------------|---------------|------------|-----------------|-----------------|--------------------------------|-------------|-------|--------|-------------------|------------|---------|------------|---------------------------|
| えていた。          | F      | ile n<br>Comm | umber<br>ent: | 0 <u>-</u> | ]               | Name            | 程序0                            |             |       |        |                   |            |         |            | 10%<br>② <b>○</b><br>手动速度 |
|                |        | Weave         | set-          |            |                 |                 |                                |             |       |        |                   |            |         |            |                           |
|                |        | Mode          | 1             | Z字形        | - Stop:         | 0-move          | 1-rest                         | 0           |       |        |                   |            |         |            |                           |
|                |        | Freq          |               | 0.0        | Hz              | Radiu           | s 0.0                          | )           | mm    |        |                   |            |         |            |                           |
|                |        | Ampli         | itude         | 0.0        | mm              |                 |                                |             |       |        |                   |            |         |            | 气检关                       |
|                |        | R=dwe         | ell           | 0.0        | sec             |                 |                                |             |       |        |                   |            |         |            |                           |
|                |        | L-dwe         | e11           | 0.0        | sec             |                 |                                |             |       |        |                   |            |         |            |                           |
|                |        |               |               |            |                 |                 |                                |             |       |        |                   |            |         |            |                           |
| M160           |        |               |               |            |                 |                 |                                |             |       |        |                   |            |         |            | <u>, 181</u>              |
| M169<br>M快捷键   |        |               |               |            |                 | 111             |                                |             |       |        |                   |            |         |            | 点动送丝                      |
|                | ID     | T             | ime           |            | N               | ันก             | Notes                          |             |       |        |                   |            |         |            |                           |
| -              | 1      | . 1           | .0-26         | 10:07:53   | 4               | 5               | Can not                        | t open      | syste | em plc | instru            | action lis | st doc. |            |                           |
|                | 1 2    | 2 1           | .0-26         | 10:07:53   | 5               | io              | Can not                        | t open      | plc 1 | ladder | diagra            | am file    |         |            |                           |
|                | 3 10-3 |               | 0-26          | 10:07:53   | 4               | 4               | System initialization complete |             |       |        |                   |            |         |            |                           |
| 何服下电           | 1      | L 1           | .0-26         | 10:08:06   | 1               |                 | 报警复位                           | <b>文</b>    |       |        |                   |            |         |            |                           |
|                | 105    | 5 1           | .0-26         | 10:08:16   | 1               |                 | 抬起试试                           | 运行键         |       |        |                   |            |         |            |                           |
|                | A      | dmin          | Manı          | uOff Mod   | deErr           | Speed1          | 0% T                           | 0011        | Use   | er 1   | 10-26             | 11:40:0    | 5 SYN:  | SYN2       |                           |
|                |        |               |               |            |                 |                 |                                |             |       |        |                   |            | E:      | <b>kit</b> |                           |

### 3.5.3 Welding speed

Welding speed can be adjusted by modify the program. In program interface,

move the cursor to correspondent program line, click "change instruction", then

below interface will appear.

| File               | operation                                                                                                    | Edit                                                                                         | Para<br>setting                            | Monitoring      | Run prepara     | Command  | Technical | PLC             |                          |
|--------------------|----------------------------------------------------------------------------------------------------|----------------------------------------------------------------------------------------------|--------------------------------------------|-----------------|-----------------|----------|-----------|-----------------|--------------------------|
| <b>上</b> 二<br>按键移动 | 1         MO           2         MO           3         MO           4         AR           5         AR           6         MO           8         WE | VJ VJ=10.09<br>VJ VJ=10.09<br>VL VL=100.0<br>CSTART#(1)<br>CEND#(1)<br>VL VL=100.0<br>AVEEND | 5 PL=0<br>5 PL=0<br>DMM/S PL=<br>DMM/S PL= | :5              |                 |          |           | 3               | 5%<br>② <b>了</b><br>F动速度 |
| 「具坐标               | 10 AR<br>MOVI                                                                                                    | CEND#(1)                                                                                     | VL 10(                                     | ). PL ()        | P               | •        |           |                 |                          |
| M160<br>M169       |                                                                                                    |                                                                                              |                                            |                 |                 |          |           | -               |                          |
| M快捷键               | \ARCLINE Lines9 (                                                                                                    |                                                                                              |                                            |                 |                 |          |           |                 |                          |
|                    | ID 1                                                                                                    | lime                                                                                         | Num                                        | Notes           |                 |          | 100       |                 |                          |
| 自服上电               | 3 1                                                                                                    | .0-24 18:42:21<br>.0-24 18:42:22                                                             | . 389<br>? 1                               | Stop tr<br>抬起试道 | ial move<br>运行键 |          |           |                 | Ľ                        |
|                    | 05 1                                                                                                    | .0-24 18:42:22                                                                               | 389                                        | Stop tr         | ial move        |          |           |                 |                          |
|                    | 06 1                                                                                                    | .0-24 18:42:21                                                                               | 389                                        | Start t         | rail move       |          |           |                 |                          |
|                    | 07 1                                                                                                    | .0-24 18:50:20                                                                               | ) 1                                        | 沿起试迟            | 至行键             |          |           |                 |                          |
|                    | Factory                                                                                                    | ManuOff T                                                                                    | each Sp                                    | eed05% To       | ool0 User       | r0 10-24 | 18:52:39  | SYN1 SYN2       |                          |
|                    | Inst exit                                                                                                    | Movement                                                                                     | Logic                                      |                 |                 |          | (         | Inst<br>correct |                          |

Input the correspondent speed in above interface.

Click "instruction correct" to finish the speed adjustment.

#### Discription

During the program modification, security button should not be pressed, otherwise, program coordination will change.

After the adjustment, press we to start program and verify the operation performance.

Thank you very much to choose our product!

Please keep all related manuals safely for check if necessary! If equipment is passed to third party,

please give the related documents along with the equipment!

Buttons, functions or options not mentioned in related manuals should be regarded as invalid, please don't use!

Modification log:

2014-9-26 modify the PLC scheme and description

2015-2-11 add AOTAI connection description and wiring diagram